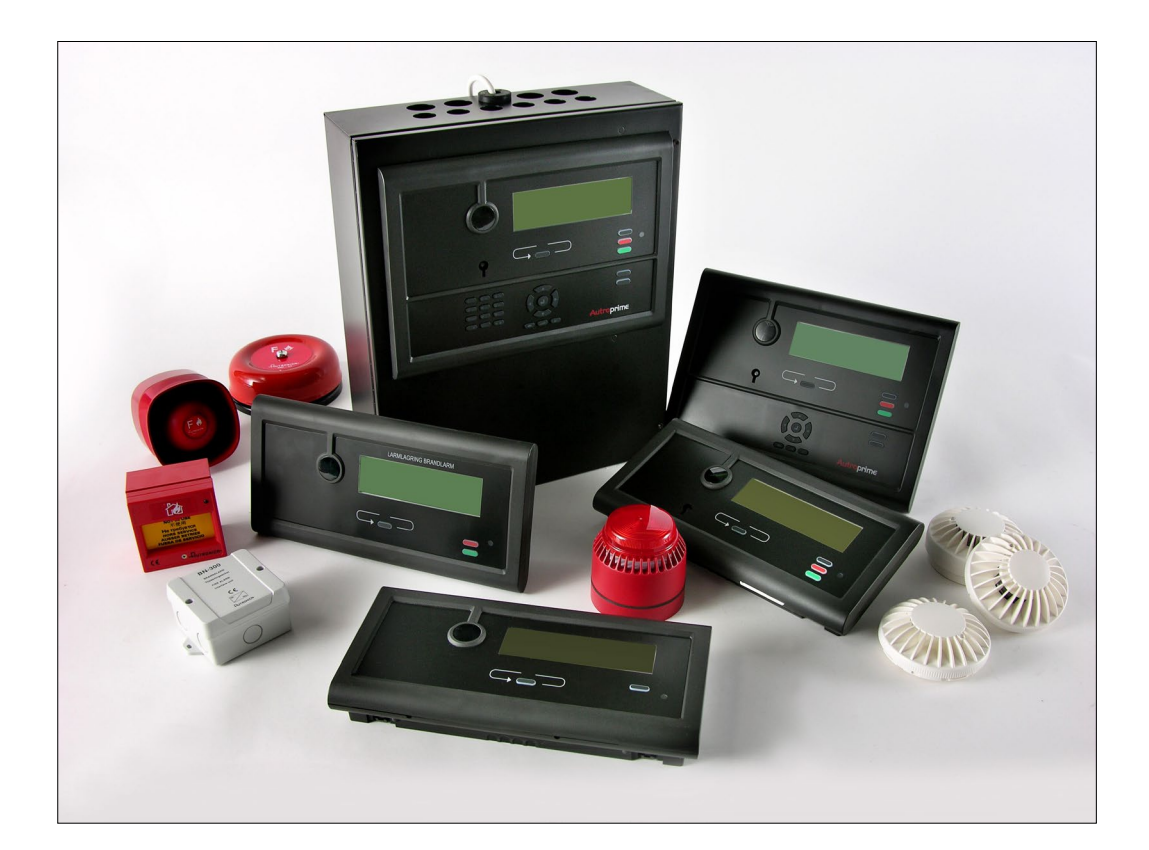

## **Operator's Handbook**

**Autroprime Interactive Fire Detection System** 

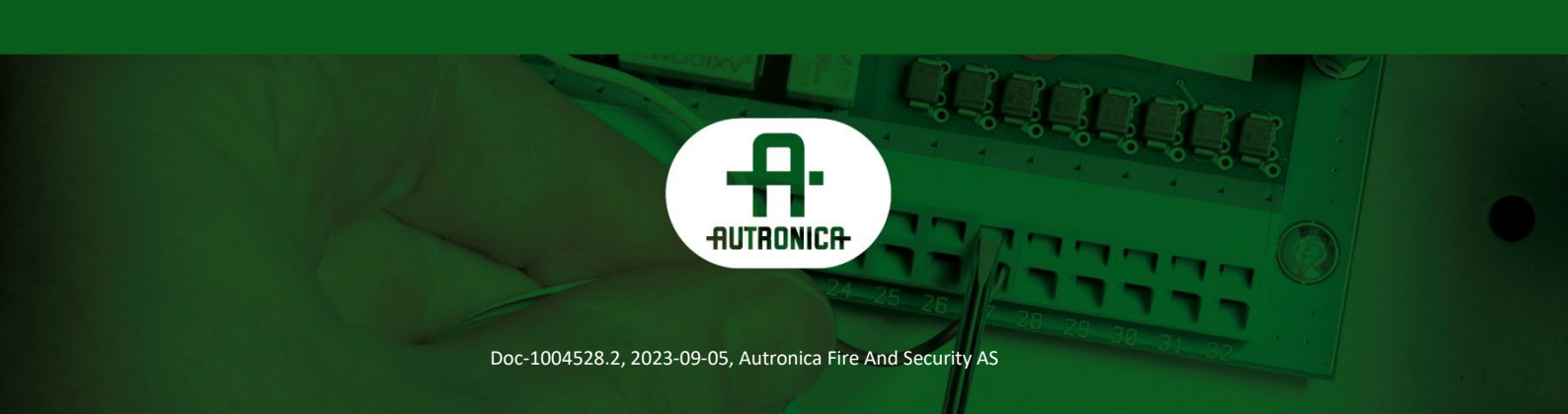

#### COPYRIGHT ©

This publication, or parts thereof, may not be reproduced in any form, by any method, for any purpose.

Autronica Fire and Security AS and its subsidiaries assume no responsibility for any errors that may appear in the publication, or for damages arising from the information in it. No information in this publication should be regarded as a warranty made by Autronica Fire and Security AS. The information in this publication may be updated without notice.

Product names mentioned in this publication may be trademarks. They are used only for identification.

## Œ

## **Table of Contents**

| 1. | Introduc                                        | tion                                             | 7  |
|----|-------------------------------------------------|--------------------------------------------------|----|
|    | 1.1                                             | About the Handbook                               | 7  |
|    | 1.2                                             | The Reader                                       | 7  |
|    | 1.3                                             | Reference Documentation                          | 7  |
|    | 1.4                                             | Components                                       | 8  |
|    |                                                 |                                                  |    |
| 2. | The Ope                                         | rator Panel                                      | 9  |
|    | 2.1                                             | Introduction                                     | 9  |
|    | 2.2                                             | Indicators                                       |    |
|    |                                                 | 2.2.1 Upper Section                              |    |
|    |                                                 | 2.2.2 Lower Section                              | 11 |
|    | 2.3                                             | The Panel Display                                | 12 |
|    | 2.4                                             | Operating Buttons                                | 12 |
|    |                                                 | 2.4.1 Function Buttons                           | 12 |
|    |                                                 | 2.4.2 More Events button                         | 14 |
|    |                                                 | 2.4.3 Alphanumeric Keypad                        |    |
|    |                                                 | 2.4.4 Manoeuvre and Utility Buttons              |    |
|    | 2.5                                             | Internal Buzzer                                  | 16 |
| 2  | <b>O</b> := = = = = = = = = = = = = = = = = = = | v. Mada                                          | 47 |
| 3. | Operatio                                        | n wode                                           | 17 |
|    | 3.1                                             | Loop Topology Presentation                       | 17 |
|    | 3.2                                             | The Panel's Idle State                           | 17 |
|    | 3.3                                             | Conditions                                       | 17 |
|    | 3.4                                             | Alarm Levels                                     | 18 |
|    | 3.5                                             | Access Levels                                    | 18 |
|    | 3.6                                             | How Events are Presented in the Display          | 19 |
|    | 3.7                                             | How to View Detailed Information                 | 19 |
|    | 3.8                                             | Resounding the Internal Buzzer                   | 20 |
|    | 3.9                                             | Resounding Fire Alarm Devices                    | 20 |
|    | 3.10                                            | Disablement Sources                              | 20 |
|    |                                                 | 3.10.10verview                                   | 20 |
|    |                                                 | 3.10.2Point Disablements                         | 21 |
|    | 3.11                                            | Alarm Organization                               | 21 |
|    |                                                 | 3.11.1 Detection Zones with Different Properties | 21 |
|    |                                                 | 3.11.2The Actioning of Alarm Zones               |    |
|    |                                                 | 3.11.3 Immediate Action Detection Zones          |    |
|    |                                                 | 3.11.5 Delayed Action Detection Zones            |    |
|    |                                                 | 3 11 6Delayed Dependency Detection Zones         | 23 |
|    |                                                 | 3.11.7SOLAS Detection Zones                      |    |
|    |                                                 | 3.11.8Silent, Small and Large Alarm – Overview   | 25 |
|    |                                                 |                                                  |    |
| 4. | About «I                                        | n the Event of»                                  | 27 |

| 5. | In the Ev  | ent of a Fire Alarm                               | 28 |
|----|------------|---------------------------------------------------|----|
|    | 5.1        | Indications in the Event of a Fire Alarm          | 28 |
|    | 5.2        | Actions to be Taken in the Event of a Fire Alarm  | 28 |
| 6. | In the Ev  | ent of a Pre Alarm                                | 33 |
|    | 6.1        | Indications in the Event of a Pre Alarm           |    |
|    | 6.2        | Actions to be Taken in the Event of a Pre Alarm   | 33 |
| 7. | In the Ev  | ent of a Fire Alarm - with Alarm Delay            | 35 |
|    | 7.1        | Indications - Fire Alarm with Alarm Delay         | 35 |
|    | 7.2        | Actions to be Taken - Fire Alarm with Alarm Delay | 35 |
| 8. | In the Ev  | ent of Faults                                     | 38 |
|    | 8.1        | Indications in the Event of Faults                |    |
|    | 8.2        | Actions to be Taken in the Event of Faults        |    |
| 9. | Supervis   | orv                                               | 41 |
|    | 9.1        | Indications during Supervisory                    | 41 |
|    | 9.2        | Actions to be Taken during Supervisory            | 41 |
| 10 | . Menu Mo  | ode                                               | 43 |
|    | 10.1       | Menu Structure                                    | 43 |
|    | 10.2       | How to Enter Menu Mode                            |    |
|    | 10.3       | How to Enter Service Mode                         | 44 |
| 11 | . Svstem S | Status                                            | 45 |
|    | 11.1       | Introduction                                      | 45 |
|    | 11.2       | System Status Menu                                | 45 |
|    | 11.3       | Example – System Status, Alarms                   | 45 |
| 12 | . Disablin | g                                                 | 47 |
|    | 12.1       | Introduction                                      | 47 |
|    | 12.2       | Disable Menu                                      | 47 |
|    | 12.3       | Disabling Activated / Deactivated Components      | 48 |
|    | 12.4       | Disabling Detection Zones                         | 48 |
|    | 12.5       | Disabling Alarm Zones                             | 48 |
|    | 12.6       | Disabling Points                                  | 48 |
|    | 12.7       | Disabling Fire Alarm Devices                      | 49 |
|    | 12.8       | Disabling Outputs (Loop Outputs/Local Outputs)    | 49 |
|    | 12.9       | Disabling Inputs (Loop Inputs/Local Inputs)       |    |
|    | 12.10      | ) Disabling Routing Equipment                     |    |
|    | 12.1       | I Disabiling Loop IU Carriers                     |    |
|    | 12.12      | 2 Example – How to Disable a Detection Zone       | 50 |
| 13 | . Enabling | l                                                 | 52 |
|    | 13.1       | Introducion                                       | 52 |
|    | 13.2       | Enable Menu                                       |    |
|    | 13.3       | Enabling Deactivated Components                   | 53 |

| 13.4  | Enabling Detection Zones                    |             | 53 |
|-------|---------------------------------------------|-------------|----|
| 13.5  | Enabling Alarm Zones                        |             | 53 |
| 13.6  | Enabling Points                             |             | 53 |
| 13.7  | Enabling Fire Alarm Devices                 |             | 53 |
| 13.8  | Enabling Outputs (Loop Outputs/Local Outp   | outs)       | 54 |
| 13.9  | Enabling Inputs (Loop Inputs/Local Inputs). |             | 54 |
| 13.10 | Enabling Routing Equipment                  |             | 54 |
| 13.11 | Enabling Loop IO Carriers                   |             | 54 |
| 13.12 | How to Execute Commands from the            | Enable Menu | 55 |
| 13.13 | Enabling Delayed Activation                 |             | 56 |
|       |                                             |             |    |

| 14. Show Un | it Properties                          | 57       |
|-------------|----------------------------------------|----------|
| 14.1        | Introduction                           | 57       |
| 14.2        | Show Unit Properties Menu              | 57       |
| 14.3        | Detection Zones                        | 58       |
| 14.4        | Alarm Zones                            | 58       |
| 14.5        | Points                                 | 59       |
| 14.6        | Fire Alarm Device                      | 59       |
| 14.7        | Loop Outputs                           | 60       |
| 14.8        | Local Outputs                          | 61       |
| 14.9        | Loop Inputs                            | 61       |
| 14.10       | Local Inputs                           | 62       |
| 14.11       | Loop IO Carriers                       | 62       |
| 14.12       | Mimic Panels                           | 62       |
| 14.13       | Activation Groups                      | 63       |
| 14.14       | External Interfaces                    | 63       |
|             | 14.14.1 Serial Port Settings           | 63       |
|             | 14.14.2 IP Address Settings (Ethernet) | 64       |
|             | 14.14.3 ESPA Interface Settings        | 64<br>65 |
|             | 14 14 5 Vovage Data Recorder (VDR)     | 65       |
|             | 14.14.6 Show Remote Access             | 65       |
| 14.15       | Detection Loops                        | 66       |
| 14.16       | Operator Panels                        | 66       |
|             | •                                      |          |

| 15. Report |                                   | 67 |
|------------|-----------------------------------|----|
| 15.1       | Introduction                      | 67 |
| 15.2       | Report Menu                       | 67 |
| 15.3       | Read Log                          | 67 |
|            | 15.3.1 Metrics                    | 68 |
| 15.4       | Show Topology                     | 69 |
| 15.5       | Show Date and Time                | 69 |
| 15.6       | Software Version Information      | 69 |
| 15.7       | Configuration Version Information | 69 |
|            |                                   |    |

| 16. Service ( | Commands                   |    |
|---------------|----------------------------|----|
| 16.1          | Introduction               | 70 |
| 16.2          | Service Menu               | 70 |
| 16.3          | Testing Detection Zones    | 71 |
| 16.4          | Testing Alarm Zones        | 72 |
| 16.5          | Testing Fire Alarm Devices | 72 |
| 16.6          | Testing Loop Outputs       | 73 |
| 16.7          | Local Outputs              | 74 |
| 17. Appendi   | <b>x</b>                   | 75 |

## **1. Introduction**

## 1.1 About the Handbook

This handbook provides the information necessary to operate the Autroprime Interactive Fire Detection System (hereby called **Autroprime**) from the Fire Alarm Control Panel, including;

- Fire Alarm Control Panel BS-200, BS-200L and BS-200M
- Operating Panel BS-210 (an integrated part of the Fire Alarm Control Panel)
- Repeater Panel BS-211
- Information Panel BV-210
- Fire Brigade Panel BU-210

### 1.2 The Reader

The handbook is intended to be used by personnel who are responsible for operating the system. We assume the reader has the necessary basic understanding of the system concept (refer to System Description), and the term zone including, *Detection Zone* and *Alarm Zone*.

**Autroprime** comprises various *components* (see chapter 1.4). It is important that the reader gets familiarized with these, plus the different terms and abbreviations.

## **1.3 Reference Documentation**

| Documents                               | Part number               | File name           |
|-----------------------------------------|---------------------------|---------------------|
| System Description                      | 116-P-APRIME2-SYSTEM/XGB  | aprime2system_xgb   |
| Getting Started                         | 116-P-APRIME2-GESTAR/EGB  | aprime2gestar_egb   |
| Installation Handbook                   | 116-P-APRIME2-INSTAL/DGB  | aprime2instal_dgb   |
| Connecting Loop Units                   | 116-P-CONNECTLOOPUNIT/DGB | connectloopunit_dgb |
| Configuration Handbook                  | 116-P-APRIME2-CONFIG/EGB  | aprime2config_egb   |
| Operator's Handbook                     | 116-P-APRIME2-OPERAT/FGB  | aprime2operat_fgb   |
| User Guide                              | 116-P-APRIME2-USERGU/LGB  | aprime2usergu_lgb   |
| Wall Chart                              | 116-P-APRIME2-WALLCH/LGB  | aprime2wallc_lgb    |
| Menu Structure                          | 116-P-APRIME2-MENUS/MGB   | aprime2menus_mgb    |
| Datasheet; Fire Alarm Control Panel BS- | 116-P-BS200/CGB           | bs200_cgb           |
| 200                                     |                           |                     |
| Datasheet;                              | 116-P-BS200M/CGB          | bs200m_cgb          |
| Fire Alarm Control Panel BS-200M        |                           |                     |
| Datasheet; Repeater Panel BS-211        | 116-P-BS211/CGB           | bs211_cgb           |
| Datasheet; Information Panel BV-210     | 116-P-BV210/CGB           | bv210_cgb           |
| Datasheet; Fire Brigade Panel BU-210    | 116-P-BU210/CGB           | bu210_cgb           |
| Datasheet; Mimic Driver BUR-200         | 116-P-BUR200/CGB          | bur200_cgb          |

The table below shows an overview of the complete technical documentation available in several languages:

## **1.4 Components**

The Autroprime Interactive Fire Alarm System comprises the following *components* (EN-54) :

| Component                                | Abbreviation | Description                                                                                                    | Ref. |
|------------------------------------------|--------------|----------------------------------------------------------------------------------------------------|------|
| Point                                    | -            | Detector or manual call point.                                                                                                    | A/D  |
| Control and indicating equipment         | c.i.e.       | Equipment supplying power to, as well as accepting<br>fault and alarm signals from detectors. Indicates an<br>alarm condition audibly and visibly, plus the<br>location.                      | В    |
| Power Supply                             | -            | The source of power for control and indicating equipment and for items supplied with power from such equipment.                                                                               | L    |
| Fire Alarm Devices                       | FAD          | Equipment giving warning of fire, for example, a sounder or visual indicator.                                                                                                    | С    |
| Fire Alarm Routing<br>Equipment          | FARE         | Equipment routing an alarm signal from control and indicating equipment to a Fire Alarm Receiving Station.                                                                                    | E    |
| Control for Fire Protection<br>Equipment | FPE          | An automatic device actuating measures of fire<br>protection after receiving a signal from control and<br>indicating equipment (for example, fire<br>extinguishers, ventilation controllers). | G    |
| Fault Warning Routing<br>Equipment       | FWRE         | Equipment routing a fault warning signal from control and indicating equipment to a fault warning receiving station.                                                                          | J    |
| Fire Alarm Receiving Station             | -            | A centre from which the necessary fire protection measures can be initiated at any time.                                                                                                    | F    |
| Fault Warning Receiving Station          | -            | A centre from which the necessary corrective measures can be initiated.                                                                                                    | К    |
| Automatic Fire Protection Equipment      | -            | Fire control or fire fighting equipment, for example, extinguishing installation.                                                                                                    | Н    |

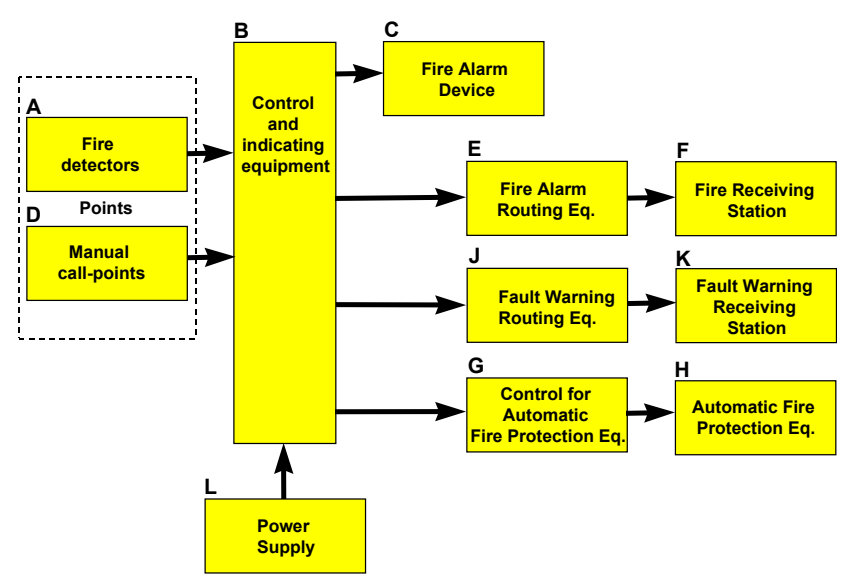

Note:

The lines linking the various components on the illustration indicate information flows, and not physical interconnections.

Item G and H and some other items may need to be provided with a seperate power supply.

## 2. The Operator Panel

## 2.1 Introduction

The Operator Panel BS-210, including an upper and a lower section, is an integrated part of the Fire Alarm Control Panel BS-200, BS-200L and BS-200M. The Repeater Panel BS-211 is identical with the Operator Panel, with the exception of the alphanumeric keypad at the lower section.

The other Autroprime panels; the Information Panel BV-210 (no operating buttons available) and the Fire Brigade Panel BU-210 consist only of the upper section of the panel.

During normal operation, the backlight in the panel display is ON. No operating buttons and indicators are visible, except for the Power indicator that always displays a steady green light when the power is ON and the

Enter-button **U** that is backlit.

Apart from this, only indicators relevant to the actual condition are visible. For example, if a fault is present the fault indicator will have a yellow light. A backlight will appear only on buttons that are currently available (relevant to the actual condition).

The illustration below shows the Operator Panel with its panel display, operating buttons and indicators.

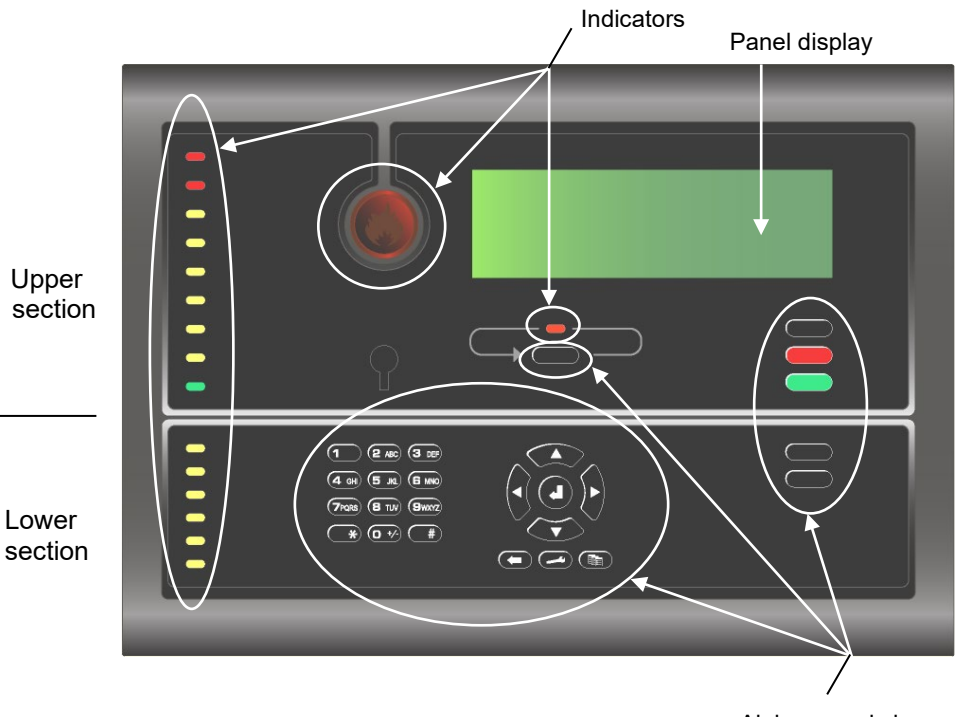

Alphanumeric keypad / Operating Buttons

## 2.2 Indicators

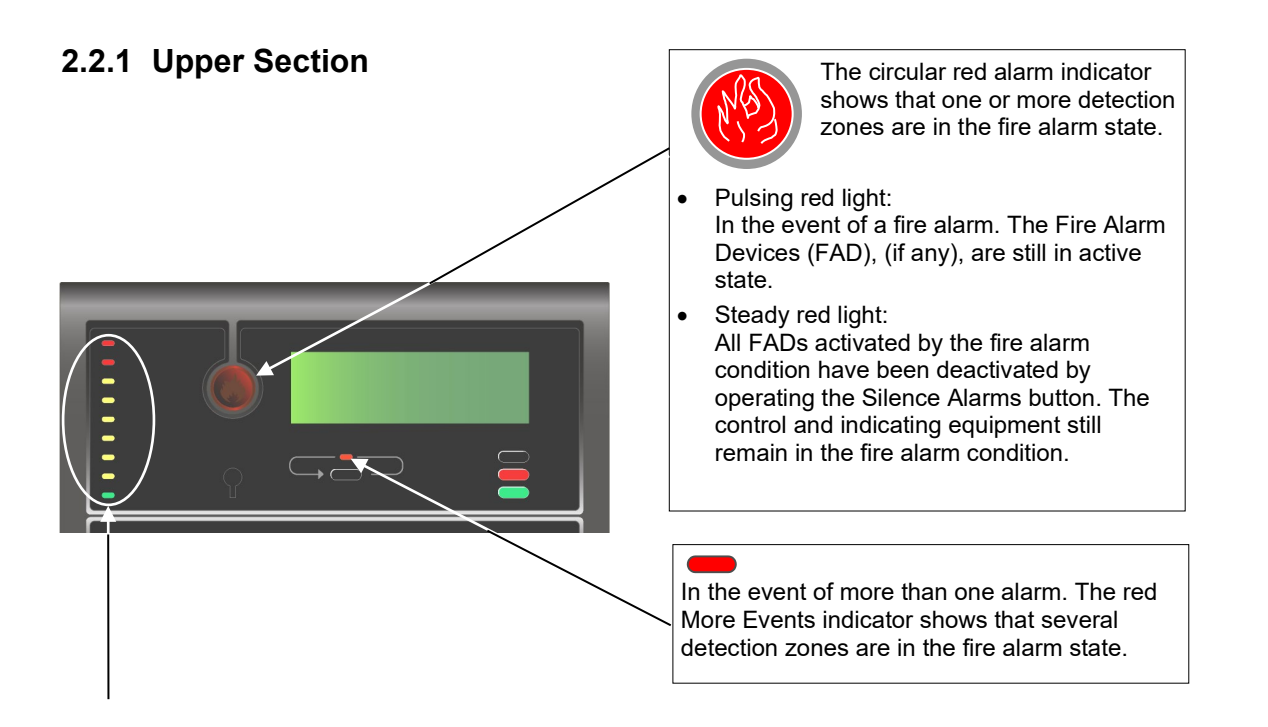

| <b>B</b>              |                                                                                                    |
|-----------------------|----------------------------------------------------------------------------------------------------|
| Pre Alarm             | One or more detection zones are in the pre-alarm state.                                                                                                    |
| Remote Call           | Steady red light when the message is sent to a remote device, for example, the Fire Brigade.                                                                                                    |
| Remote Call Response  | Steady yellow light when an acknowledge message is received from the remote device, for example, the Fire Brigade.                                                                                                    |
| Fault                 | <ul> <li>The presence of a fault.</li> <li>Pulsing light<br/>Unacknowledged fault warnings exist</li> <li>Steady light<br/>All fault warnings have been acknowledged</li> </ul>                                                                                                    |
| Disabled Function     | <ul> <li>Steady yellow light when one or more of the following components are in the disabled state:</li> <li>detection zones and alarm zones</li> <li>individual points</li> <li>outputs and inputs</li> <li>Fire Alarm Devices, Fire Alarm Routing Equipment, Fire Protection Equipment and Fault Warning Routing Equipment.</li> </ul> |
| Test Condition        | Steady yellow light when one or more of the following components have been<br>manually set to the test condition:<br>detection zones and alarm zones<br>fire alarm devices<br>outputs                                                                                                    |
| Supervisory Condition | <ul> <li>The presence of an input device (for example, door control units, monitor and control units) that is in the supervisory state.</li> <li>A pulsing light<br/>Unacknowledged points in Supervisory state exist</li> <li>Steady light<br/>All points in Supervisory state have been acknowledged</li> </ul>                         |
| System Fault          | Steady yellow light when a <i>system</i> fault is present.                                                                                                    |
| Power                 | Steady green light when power is ON.                                                                                                    |

#### 2.2.2 Lower Section

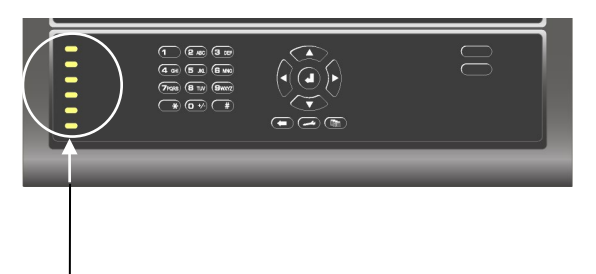

| Delayed Activation   | Steady yellow light indicates that <i>Immediate Output Actioning</i><br>has been changed to delayed output actioning (manually or<br>automatically by using the Day/Night function), meaning that a<br>delay period is active for Fire Alarm Devices (FAD), Fire<br>Alarm Routing Equipment (FARE) and all other outputs that<br>are connected to the detection zone of this type. |
|----------------------|----------------------------------------------------------------------------------------------------|
| Annunciator Fault    | Pulsing yellow light when a fault is detected (and not<br>accepted) on one or more Fire Alarm Devices (FAD). Steady<br>yellow light when accepted.<br>The yellow <i>Fault</i> indicator will have the identical behaviour.                                                                                                    |
| Remote Call Fault    | Pulsing yellow light when a fault is detected (and not<br>accepted) on Fire Alarm Routing Equipment (FARE). Steady<br>yellow light when accepted.<br>The yellow <i>Fault</i> indicator will have the identical behaviour.                                                                                                    |
| Annunciator Disabled | Steady yellow light when one or more Fire Alarm Devices are<br>disabled.<br>The <i>Disabled Function</i> indicator will also have a steady yellow<br>light when one or more FADs are disabled.<br>Disabling an alarm zone will also disable the FADs in this<br>zone.                                                                                                    |
| Remote Call Disabled | Steady yellow light when the signal to Fire Alarm Routing<br>Equipment (FARE) has been disabled.<br>The <i>Disabled Function</i> indicator will also have a steady yellow<br>light when FARE is disabled.                                                                                                    |
| Reduced Detection    | Steady yellow light when a MultiSensor is switched into<br>Operation Class "Heat Only".                                                                                                    |

## 2.3 The Panel Display

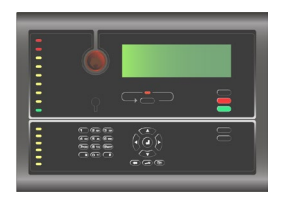

During normal operation, the panel display is always backlit.

The panel display has 8 lines of 40 characters.

Autroprime features a scrollbar functionality. A mark in a vertical scrollbar on the right hand side of the display gives an approximate indication of how many lines there are above and below the line which is currently highlighted. For example, if there are a total of 6 alarms (6 lines), the mark will be positioned in the middle of the scrollbar.

## 2.4 Operating Buttons

Only buttons that are currently available are backlit (relevant to the actual condition).

#### 2.4.1 Function Buttons

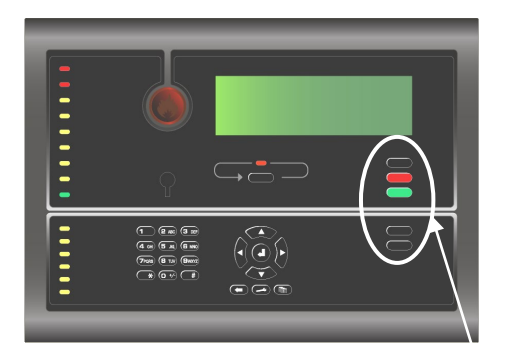

| Function Buttons (upper section) |                       |                                                                                                   |                 |  |
|----------------------------------|-----------------------|---------------------------------------------------------------------------------------------------|-----------------|--|
|                                  | Button                | Description                                                                                       | Access<br>Level |  |
|                                  | Mute Panel<br>(black) | Used to mute the panel.                                                                           | 1               |  |
|                                  | Silence<br>(red)      | Used to silence Fire Alarm Devices (FAD) and cause pulsing ALARM indicator to go steady.          | 2               |  |
|                                  |                       | Pressing and holding this button down for more than 7 seconds will activate the Resound function. |                 |  |
|                                  | Reset<br>(green)      | Used to reset the system.                                                                         | 2               |  |

| Function Buttons (lower section) |                                                                                                    |                 |  |
|----------------------------------|----------------------------------------------------------------------------------------------------|-----------------|--|
| Button                           | Description                                                                                                    | Access<br>Level |  |
| Prolong Delay<br>(black)         | Applies to detection zones that are defined as Delayed Action Detection Zones.                                                                                                    | 1               |  |
|                                  | Used to prolong the delay period. A global<br>functionality.<br>The delay is divided into two delay periods, <i>Initial</i><br><i>Delay</i> . T1 (configurable) and <i>Prolonged Delay</i> . T2                                                                                                    |                 |  |
|                                  | (configurable).<br>The (T1) delay period starts when a Fire Alarm signal<br>from a point is received. Actions will be initiated after<br>the T1 delay period has expired. Pressing Prolong<br>Delay will terminate T1 and the delay period T2 will<br>start.                                                                                           |                 |  |
|                                  | <ul><li>The operation of delays to outputs for Fire Alarm</li><li>Devices (FAD) apply to:</li><li>detectors and/or</li></ul>                                                                                                    |                 |  |
|                                  | <ul><li>signals from specific zones</li><li>manual call points and/or</li></ul>                                                                                                    |                 |  |
|                                  | The operation of delays to outputs for Fire Alarm<br>Routing Equipment (FARE) apply to:<br>• detectors                                                                                                    |                 |  |
|                                  | <ul><li>and/or</li><li>signals from specific zones</li></ul>                                                                                                    |                 |  |
| Block<br>(black)                 | Applies to the maritime version BS-200M only.                                                                                                    | 1               |  |
|                                  | In a SOLAS Detection Zone ( <i>Safety of Life at Sea</i> ),<br>there is a two-minutes delay from when a Point enters<br>an alarm condition until the associated Detection Zone<br>initiates the activation of the configured Fire Alarm<br>Devices (FADs) and outputs.                                                                                 |                 |  |
|                                  | During this period a countdown timer is shown on the<br>panel display and the user is allowed to press the<br>Block button to block the activation of FADs and/or<br>outputs during this two minute period.                                                                                                    |                 |  |
| Activate Outputs<br>(black)      | If one or more detection zones have entered the Fire<br>Alarm state and are in their T1 or T2 periods<br>(described above; Prolong Delay), the delayed actions<br>can be immediately initiated by pressing Activate<br>Outputs. (Activation of a manual call point will normally<br>give immediate action, provided that no delay has<br>been defined. | 1               |  |

#### 2.4.2 More Events button

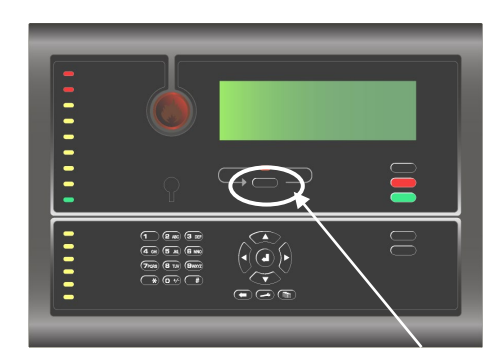

| More Events button (upper section) |                        |                                                                                                    |                 |  |
|------------------------------------|------------------------|----------------------------------------------------------------------------------------------------|-----------------|--|
| Button                             |                        | Description                                                                                                    | Access<br>Level |  |
|                                    | More Events<br>(black) | Used to scroll downwards among events in the<br>currently active window. Available only if there are<br>more events to be displayed in the window than what<br>is currently displayed (i.e. the number of lines exceeds<br>6).<br>In addition, a lamp test can be performed by pressing<br>and holding the button for at least 10 seconds. The<br>lamp test is performed in access level 1 (without using<br>the key). | 2               |  |

### 2.4.3 Alphanumeric Keypad

The alphanumeric keypad includes the numbers 1 to 9, 0, the letters A to Z, plus special characters. (Note that the Repeater Panel has no alphanumeric keypad).

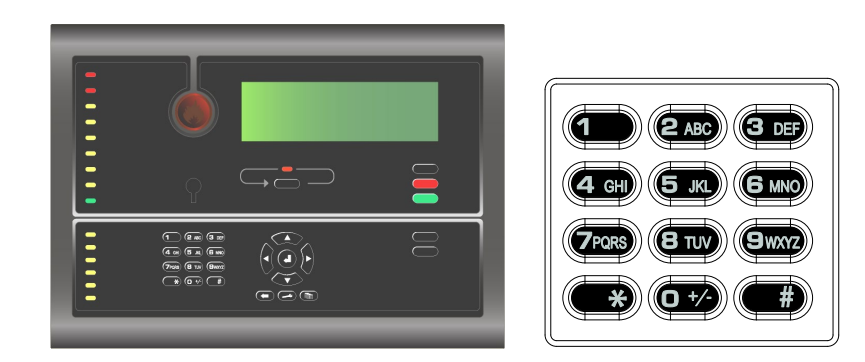

### 2.4.4 Manoeuvre and Utility Buttons

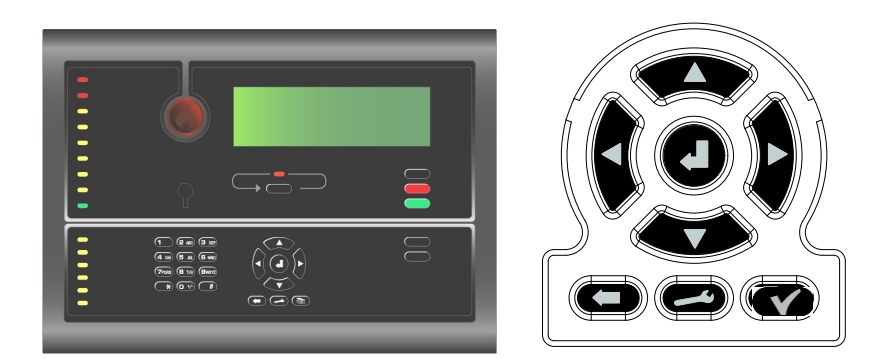

| Manoeuvre and Utility Buttons (lower section) |                                                                                                    |                                                                                                    |  |  |
|-----------------------------------------------|----------------------------------------------------------------------------------------------------|----------------------------------------------------------------------------------------------------|--|--|
| Button                                        | When accessible (mode)                                                                              | Description                                                                                                    |  |  |
| Select                                        |                                                                                                    | Used to select one of several lines (items). <i>Multiselect</i> is possible by holding down the Select button and at the same time selecting all lines by scrolling with the up or down arrow buttons. It is also possible to scroll among several lines and select one-by-one by using the Select button. |  |  |
| Enter                                         | When the cursor is on a list                                                                        | The properties of a selected unit is shown.                                                                                                    |  |  |
| Y                                             | item.                                                                                               | The selected menu page on the display is shown if the item is a submenu.                                                                                                    |  |  |
|                                               |                                                                                                    | Accepts the selected function if the item is a function.                                                                                                    |  |  |
|                                               |                                                                                                    | Pressing and holding down this button for more than 5 seconds will bring you to menu mode.                                                                                                    |  |  |
|                                               | When the cursor is on an item in a single select list.                                              | Used to select/approve a selection (parameter) or return.                                                                                                    |  |  |
| Function                                      | Only accessible if one or<br>more items are selected<br>(highlighted) in a multiple<br>select list. | Allows you to perform a function on the selected items.                                                                                                    |  |  |
| Back /<br>Cancel /<br>Close                   |                                                                                                    | Move one level up in the menu tree.<br>Cancel an input character (backspace).                                                                                                    |  |  |
|                                               |                                                                                                    | Used to move back one level / show previous picture if the display is not showing information on the top level.                                                                                                    |  |  |
|                                               |                                                                                                    | Used to scroll lines up or down.                                                                                                    |  |  |
|                                               |                                                                                                    | Used to change numerical values.                                                                                                    |  |  |
| Up/down<br>arrow<br>buttons                   |                                                                                                    |                                                                                                    |  |  |
|                                               |                                                                                                    | Used to scroll to the left or to the right.                                                                                                    |  |  |
| Left/right<br>arrow<br>buttons                |                                                                                                    | Used to highlight text for copy, cut, etc.                                                                                                    |  |  |

## 2.5 Internal Buzzer

Each panel provides an internal buzzer which is activated as described below. If more than one condition is present simultaneously, the buzzer will reflect the condition which has the highest priority.

The internal buzzer is activated in the cases of:

- System Fault
- Alarm
- Pre Alarm
- Fault
- Supervisory

The internal buzzer can be silenced by pressing the *Mute Panel* button.

If the cause for making the buzzer signal sound is still present, the buzzer will resound after a predefined time.

## 3. Operation Mode

## 3.1 Loop Topology Presentation

When the panel is turned on and the initialization procedure is completed, the panel will recognize detectors and other loop units and the system topology is shown in the display.

| SYSTEM TOPOLOGY FUNCTIONS |                      |  |  |  |
|---------------------------|----------------------|--|--|--|
| Loop                      | #Units Operation     |  |  |  |
| Loop Driver               | 1 3 Normal Operation |  |  |  |
| Loop Driver               | 2 4 Normal Operation |  |  |  |
| Panel Bus                 | 1 Normal Operation 👘 |  |  |  |
|                           |                      |  |  |  |
|                           |                      |  |  |  |
|                           |                      |  |  |  |
|                           |                      |  |  |  |

## 3.2 The Panel's Idle State

The panel can be in either Operation Mode or Menu Mode. When no one is operating the panel and no button has been pressed, the panel will always be in *Operation Mode*, provided that the system is in *quiescent* condition (see below). The display appears as follows in the panel's idle state.

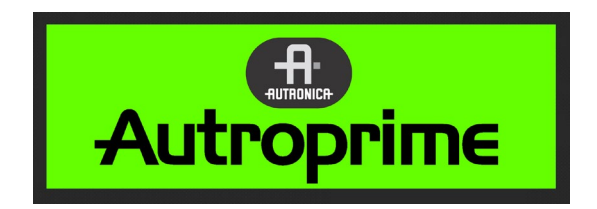

## 3.3 Conditions

In Operation Mode, the system can be in *quiescent* condition (lowest priority), or in one or any combination of the following *conditions*:

- fire alarm condition (highest priority)
- pre alarm condition
- fault warning condition
- disablement condition
- test condition
- supervisory condition

## 3.4 Alarm Levels

A detector may signal different levels of alarm, indicating the amount of smoke or gas currently present. These are;

- Fire Alarm Level (the highest level)
- Pre Alarm Level

Whenever a detector detects a transition from one alarm level to another (from lower level to the highest level), this event is reported to the system as a Pre Alarm or Fire Alarm signal, which in turn will initiate the appropriate actions.

## 3.5 Access Levels

All user interface controls are classified as belonging to one of the three different access levels described below:

| Access<br>Level | Access                         | Description                                                                                                    |
|-----------------|--------------------------------|----------------------------------------------------------------------------------------------------|
| 1               | No key or password<br>required | Accessible by members of the general public. All mandatory indications are visible at access level 1 without prior manual intervention. The normal operation mode is the default setting for the panel. |
| 2               | Access by key                  | Accessible by persons with a specified responsibility for safety.                                                                                                    |
| 3               | Password restricted            | Accessible by persons trained and authorized to do reconfiguration of site specific data and maintenance according to the manufacturer's published instruction.                                         |
|                 |                                | If no action has been performed in this level within one hour<br>the panel will either return to Access Level 1 or Access Level 2<br>depending on whether the key has been used.                        |

### **3.6 How Events are Presented in the Display**

The different *events*, for example, «In the Event of a Fire Alarm», are presented in Operation Mode.

The example below shows a situation where 2 detection zones are in alarm state. The first and the last detection zone are shown in the display, including information on the name of detectors and locations. The total number of zones is shown in the upper right corner of the display.

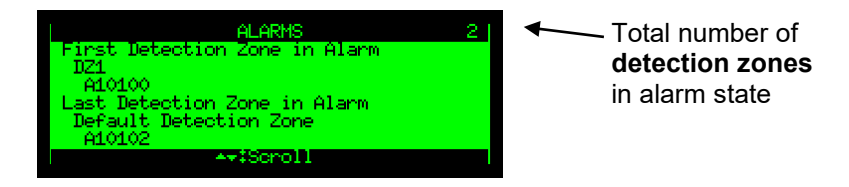

### 3.7 How to View Detailed Information

In order to select among *points in alarm, for example,* «In the Event of a Fire Alarm», proceed as follows:

Scroll (up and down) with the arrow buttons to find and select the wanted point.

| ALARMS                           | 21 |
|----------------------------------|----|
| DZ1<br>A10100                    |    |
| Default Detection Zone<br>A10101 |    |
| Default Detection Zone           |    |
| +++\$Scholl 4‡Show               |    |

 Press the Enter-button to view detailed information. Scroll downwards to see all information, for example, the type of point (detector, manual call point) and the exact time the fire alarm condition occured.

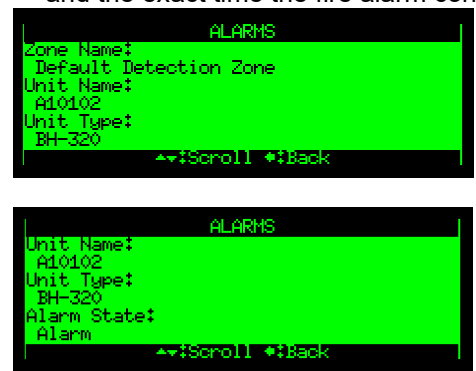

A black mark on the vertical scroolbar on the right side of the display indicates that you can scroll downwards (or upwards) to reveal more information. Note that this is not indicated on the illustration.

### 3.8 Resounding the Internal Buzzer

When pressing the Mute Panel button in an alarm condition, the internal buzzer will automatically be resounded in the following cases:

- if any *new* event occurs (for example, a detection zone enters the Fire Alarm state)
- · after a timeout period, if the cause for making it sound is still present

### 3.9 Resounding Fire Alarm Devices

When pressing the Silence button in the event of an alarm, all Fire Alarm Devices (FADs) will be deactivated. The red Fire Alarm indication lamp will switch from a pulsing to a steady light and the local buzzer will go off.

At this stage, the resound timer will start (if it has been configured). The resound timer will restart on each operation of the Silence button.

Holding the Silence button down for more than 5 seconds will activate the Resound function.

The alarm zones are *automatically* resounded to their alarm states on timeout (configurable) of the Silence resound timer.

### 3.10 Disablement Sources

#### 3.10.1 Overview

Autroprime supports the following *disablement sources*:

• Individual

A unit is disabled by an individual command issued to the specified unit. Applicable to all units with disabling capabilities.

Loop

A unit is disabled by its corresponding loop being disabled. Applicable to points, FADs, FPEs and panels connected to loops (DID).

Detection Zone

A point is disabled by a command to its corresponding detection zone, affecting all points in the detection zone, including any manual call points. Applicable to points only.

Alarm Zone

FADs in an alarm zone will be disabled.

Disable Input Unit

A detection zone is disabled by a command from a Disable Input Unit. Applicable to detection zones only.

Modbus

#### 3.10.2 Point Disablements

A general rule is that a Point may be disabled by one or more disablement sources simultaneously. In order to be enabled, the Point must be enabled from all these disablement sources.

#### Example:

A Point is disabled from a Zone (Detection Zone disable command issued from the Fire Alarm Control Panel) and from a Disable Input Unit. For the Point to become enabled, a DZ enable command must be issued from the Operator Panel and the Restore button on the Disable Input Unit must be pressed.

### 3.11 Alarm Organization

#### 3.11.1 Detection Zones with Different Properties

When handling events in Operation Mode, it is important to be aware of how the alarm organization is configured, that is, the system's detection zone configuration.

The system provides the following types of detection zones with different properties:

- Immediate Action detection zone
- Dependency Action detection zone
- Delayed Action detection zone
- Delayed Dependency detection zone
- SOLAS (Safety of Life at Sea) detection zone

The property of a detection zone as well as the type of point (detector or manual call point) will determine how the system responds to the signal - with respect to *action*.

#### 3.11.2 The Actioning of Alarm Zones

The actioning of alarm zones can be controlled by detection zones, with or without Delay/Dependency properties.

For example, a detection zone in alarm can activate a number of alarm zones. The delay period before activation can be defined according to the property of the chosen detection zone type.

An alarm zone can give both an alarm signal (EVACUATE) and a neighbouring alarm zone signal (ALERT) with a different pattern.

The top-level alarm zone (default) is called the Parent Alarm Zone. A system consists of a Parent Alarm Zone, usually with several "sub-level" alarm zones in an hierarchy. Each "sub level"-alarm zone is related to a specific area of, for example, a building. If an alarm occurs in a Parent Alarm Zone, all Fire Alarm Devices (FADs) within this zone, plus all FADs belonging to all "sub-level"-alarm zones will be activated.

#### 3.11.3 Immediate Action Detection Zones

A signal from an *Immediate Action* detection zone, will initiate all actions immediately, without any delay.

Immediate Action applies to all units that can be activated by a Immediate Action Detection Zone.

#### 3.11.4 Dependency Action Detection Zones

In areas where points may be exposed to a high level of pollution, for example, unwanted alarms may occur. In order to avoid this problem, the Dependency Action alarm organization is used.

A fire alarm signal from a *single detector* in a system defined as *Dependency Action* will initiate *no* actions, i.e. there will be no *actioning of outputs* to;

- Fire Alarm Devices (FAD)
- Fire Alarm Routing Equipment (FARE)
- Fire Protection Equipment (FPE)
- Silent Alarm

At least two detectors in the same detection zone must be in alarm state before actions are initiated.

It is also possible to configure the system in such a way that a Large Alarm will be initiated if at least two detectors in the entire system are in alarm state, regardless of which detection zone each detector belongs to.

Note that an activation of a manual call-point in a dependency action detection zone will *always* initiate actions (provided that the point has been set to Override Delay and Dependency, YES).

#### 3.11.5 Delayed Action Detection Zones

Delays to any output depends on the Day Mode operation of the system (i.e. the LED for Delayed Action is ON). In Night Mode (i.e. the LED for Delayed Action is OFF) all outputs will be activated at first point in alarm.

When the operator panel receives a fire alarm signal from a point in a Delayed Action detection zone (configurable), the actioning of outputs to Fire Alarm Devices (FAD) and/or Fire Alarm Routing Equipment (FARE) can be delayed.

The purpose of this type of alarm organization is to give an immediate warning, but to delay the activation of outputs. In this way the cause of the alarm can be investigated before the system automatically initiates the evacuation of the protected premises and signals the local fire brigade.

Delayed Action is based on the first point reporting the fire. A second point in alarm in the same detection zone will not affect the delay of the connected outputs.

In an alarm situation, the actioning of outputs will be delayed when the detection zone has been defined as a Delayed Action detection zone (configurable) and the point(s) in this Delayed Action detection zone has been set to Override Delay and Dependency, NO.

Note that activation of a *manual call point* will normally give immediate output actioning (provided that the point has been set to Override Delay and Dependency, YES), even though the immediate output actioning has been disabled (configurable).

The operation of delays to outputs for Fire Alarm Devices (FAD) apply to:

- detectors and/or
- manual call points and/or
- signals from specific zones

The operation of delays to outputs for Fire Alarm Routing Equipment (FARE) apply to:

- detectors and/or
- signals from specific zones

The delay is divided into two delay periods, *Initial delay*, T1 (configurable) and *Prolonged Delay*, T2 (configurable). The default value for T1 is 1 minute and 2 minutes for T2.

The T1 delay period is started when a Fire Alarm signal from a point is received. Actions will be initiated after the T1 delay period has expired. Pressing PROLONG DELAY, will terminate T1 and the delay period T2 will start.

T1 for different detection zones may start at different times, however, when Prolong Delay has been pressed, T2 for all detection zones will start at the same time.

If one or more Delayed Action detection zones have entered the Fire Alarm state and are in their T1 or T2 periods, the delayed actions can be immediately initiated by pressing the Activate Outputs button. Activation of a manual call point will also give immediate action (provided that the point has been set to Override Delay and Dependency, YES).

#### 3.11.6 Delayed Dependency Detection Zones

Detection zones configured as *Delayed Dependency Detection Zones* have the following properties in Day and Night Mode:

<u>In Day Mode</u>, outputs that are configured to be activated by these detection zones will operate according to their actual configuration, i.e. *Silent Alarm*, *Small Alarm* or *Large Alarm* as follows:

- When a fire alarm signal from the first detector in alarm is received, the following will occur:
  - The detection zone will enter the *Silent Alarm* state, and all FPE outputs configured to be activated on Silent Alarm will be activated. The T1 delay period will start.
  - When the T1 delay period expires, the detection zone will enter the Small Alarm state. All FPE outputs configured to be activated on Small Alarm will be activated. The T2 delay period will start.
  - When the T2 delay period expires, the detection zone will enter the Large Alarm state. All FPE outputs configured to be activated on Large Alarm will operate.
- Note that, at any time, if an alarm from a second detector within the same detection zone is received, the detection zone will always enter the Large Alarm State. This means that all (not yet activated) FPEs configured to be activated on Silent, Small and Large Alarm will be activated.

<u>In Night Mode</u>, outputs are always activated on the first detector in alarm and the system will always enter the Large Alarm state. As with Day Mode this means that all (not yet activated) FPEs configured to be activated on Silent, Small and Large Alarm will operate.

Note that when a point sends an alarm signal, and this point has been set to Override Delay and Dependency, YES, the Delayed Dependency detection zone will enter the Large Alarm state directly, regardless of Day or Night Mode.

#### 3.11.7 SOLAS Detection Zones

Note: Applies to Fire Alarm Control Panel BS-200M only.

A detection zone configured as SOLAS Detection Zone (*Safety of Life at Sea*), has a two-minute delay from when a Point enters an alarm condition until the associated Detection Zone initiates the activation of the configured Fire Alarm Devices (FADs) and outputs.

During this period a countdown timer is shown in the panel display and the user has the ability to block the activation of FADs and/or outputs during the two minute period.

The Activate Outputs button can be used to activate the FADs and outputs that are in this two minute transition period or that have previously been blocked.

It is also possible to configure a SOLAS Detection Zone to immediately activate certain FADs and outputs, without the two minute delay. These FADs and outputs will thus start to operate at the moment the first Point in a Detection Zone enters the Alarm condition.

The Silence button can be used to control the FADs independently of the Block operation. The Silence function will affect all FADs that have been activated.

Autroprime also has a Resound function that will reverse the effect of Silence.

#### 3.11.8 Silent, Small and Large Alarm – Overview

A few differences can be found in national guidelines regarding alarm organization and output delays. To be able to meet these guidelines you can select between different types of detection zones and control the activation of outputs.

Three "levels" have been defined regarding the progress of a fire alarm situation that can be utilized to activate outputs. If delays are activated, the normal situation will be that all activations will take place at the 'Large Alarm' level, both signalling the fire brigade (FARE), sounders (FADs) and any other delayed output (FPE). Activating outputs (FPE) at other levels may be obtained selecting these levels through configuration.

Onboard (BSA-200) outputs may be configured to be dedicated outputs for the Silent alarm and Small alarm levels. In this case they will only be activated at these levels.

The table on the next page indicates which levels are available for different types of detection zones.

#### Silent Alarm

Any fire alarm signal will be indicated at the panel without any delay, and this is the Silent Alarm level. An output may be configured to be activated at this level, as an example to trigger a coded message through a voice alarm system or an output to make on site technical personnel aware of the situation.

The delay timer T1 will be started and a countdown timer will be shown in the display. For a Delayed detection zone the operator may now initiate a prolonged T2 period.

#### Small Alarm

In the case of a Delayed Dependency detection zone there is an automatic transfer from the initial T1 delay period to the prolonged T2 delay period. When this transfer occurs the level will be increased to Small Alarm. Looking at a shopping centre this level may be used for another voice alarm message making the employees start the preparations for an evacuation. The display will show the T2 countdown.

(Small alarm level is also shown for Delayed and Dependency zones, but should not be used as an activation criteria for outputs.)

#### Large Alarm

The table below shows that this level is the last one (or only) for all types of detection zones. There are different ways of getting to this level, either elapsed timers (T1 and/or T2), a second alarm signal or a panel operation. If not configured otherwise, all outputs will be activated at this level, fire brigade (FARE), sounders (FAD) and any other outputs (FPE).

|                                   | Silent Alarm | Small Alarm | Large Alarm |
|-----------------------------------|--------------|-------------|-------------|
| Immediate Action Detection Zone   |              |             | х           |
| Delayed Action Detection Zone     | х            |             | х           |
| Dependency Action Detection Zone  | Х            |             | Х           |
| Delayed Dependency Detection Zone | Х            | Х           | Х           |
| SOLAS Detection Zone              | X            |             | x           |

## 4. About «In the Event of....»

The subsequent chapters - *In the event of....*- deal with different events that may occur;

| Chapter   | In the event of                                                                                                 |
|-----------|----------------------------------------------------------------------------------------------------|
| Chapter 5 | a fire alarm                                                                                                    |
| Chapter 6 | a fire alarm with alarm delay (in a <i>Delayed Action</i> detection zone - immediate output actioning disabled) |
| Chapter 7 | a pre-alarm                                                                                                    |
| Chapter 8 | faults                                                                                                    |
| Chapter 9 | supervisory condition                                                                                           |

The list above covers the most common events. In addition to these, a great number of combinations of events may, of course, occur.

For each event there is an *overview of all indications* on the panel, plus the necessary *actions to take*. All alarm handling and display pictures shown in the subsequent chapters are based on the following:

- The system is in Operation Mode.
- To operate the panel, *Access Level 2* is required. This means that the person operating the panel, must use a key before the panel can be operated. This is indicated with a key.
- The examples show a system that is configured to immediately trigger Fire Alarm Routing Equipment and send a message to a Fire Receiving Station (Fire Brigade) *in the event of a fire alarm*. The *Remote Call* indicator will thus come on.
- As you proceed through the steps in the different events, the *comments field* will, when necessary, provide additional information and show the different options you have.

## 5. In the Event of a Fire Alarm

## 5.1 Indications in the Event of a Fire Alarm

One or several fire detectors or manual call-points in one or several detection zones are signalling a Fire Alarm.

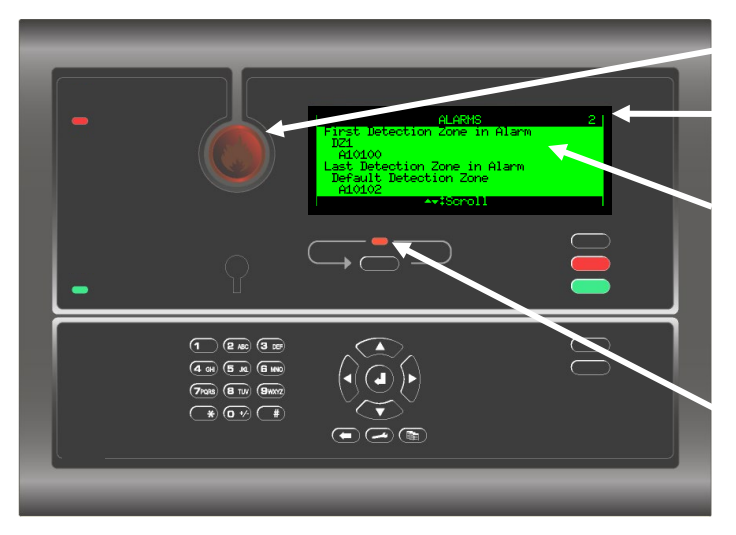

Only the operating buttons that are available and relevant to the current state are backlit.

The red Alarm indicator is pulsing.

The total number of Detection Zones.

The text display presents the first and last (if several) detection zones in alarm state and their location. By operating the menu, detailed information is available.

The red More Events indicator is pulsing if several detection zones are signaling a Fire Alarm.

The internal buzzer is activated. The fire alarm condition activates Fire Alarm Devices (sounders, bells, visual indicators, etc.). "

## 5.2 Actions to be Taken in the Event of a Fire Alarm

| Step | Actions to be taken                                                                     | <b>Display Indication</b>                                                                                                    | Audible Indication                                                                                                    |
|------|-----------------------------------------------------------------------------------------|----------------------------------------------------------------------------------------------------|----------------------------------------------------------------------------------------------------|
| 1    | Follow all precautions<br>described in the local<br>fire instructions, step by<br>step. | ALARHS 2<br>First Detection Zone in Alarm<br>DZ1<br>Ad0100<br>Last Detection Zone in Alarm<br>Default Detection Zone<br>A10102<br>At\$Scroll                                                                                                    | All fire alarm devices<br>connected to the<br>alarm zones (which<br>are connected to the<br>detection zones in<br>alarm) are activated<br>(sounders and visual<br>indicators). |
|      |                                                                                         |                                                                                                    | The internal buzzer on the operator panel is turned on.                                                                                                    |
|      | Comments:                                                                               | The first detection and last detection zone (if sever<br>highlighted in the display. The total number of det<br>is shown in the uppermost right corner of the disp<br>The red <i>Alarm</i> indicator is pulsing. If an output to<br>Equipment is configured and applied, the red Ren<br>be pulsing.<br>When several zones are in alarm state, the More | eral) and points in alarm are<br>lection zones in alarm state<br>lay.<br>Fire Alarm Routing<br>note Call indicator will also<br>Events indicator is pulsing.                   |
| 2    | To silence the internal buzzer, press the black <i>Mute Panel</i> button.               | ALARMS 2<br>First Detection Zone in Alarm<br>DZ1<br>A10100<br>Last Detection Zone in Alarm<br>Default Detection Zone<br>A10102<br>AT\$Scroll                                                                                                    | The internal buzzer on the operator panel is turned off.                                                                                                    |

| Step | Actions to be taken                                                                                                    | Display Indication                                                                                                    | Audible Indication                                                                                                    |
|------|----------------------------------------------------------------------------------------------------|----------------------------------------------------------------------------------------------------|----------------------------------------------------------------------------------------------------|
| 3    | Use the arrow down<br>(/arrow up) button and<br>scroll to observe the<br>detection zones and<br>point(s) in alarm state. | ALARMS 2<br>D24<br>A10100<br>Default Detection Zone<br>A10101<br>Uefault Detection Zone<br>A10102<br>ArtScroll 4tShow                                                                                                    |                                                                                                    |
|      | Comments:                                                                                                    | In this example, a total of 2 detection zones are in view detailed zonal/point information for each zon scene(s), go to step 5. If not, investigate the scene 7.                                                                                                    | alarm state. If you want to<br>e before investigating the<br>e(s), then go directly to step                                                                                          |
| 4    | Investigate the scene(s)<br>and carry out the<br>necessary actions.                                                      |                                                                                                    |                                                                                                    |
| 5    | To select a point, scroll<br>with the arrow up/down<br>buttons.                                                          | ALARMS 2<br>D21<br>A10100<br>Default Detection Zone<br>A10101<br>Default Detection Zone<br>A10102<br>A+*\$Scroll #\$Show                                                                                                    |                                                                                                    |
| 6    | To view detailed point<br>information, press<br><b>O</b><br>then scroll downwards<br><b>to see all information</b> .     | ALARMS<br>Zone Name:<br>Default Detection Zone<br>Unit Name:<br>At0102<br>Unit Type:<br>BH-320<br>ArtScroll *:Seck<br>ALARMS<br>Unit Type:<br>BH-320<br>Alarm State:<br>Alarm<br>Time of Event:<br>08/06/2007 10:113:01<br>ArtScroll *:Back                                                                                                    |                                                                                                    |
|      | Comments:                                                                                                    | If you want to view detailed information for anothe<br>move back using the Cancel button , then<br>step 5 and repeat step 6. If not, go directly to step                                                                                                    | r point;<br>n select another point in<br>7.                                                                                                    |
| 7    | To silence all alarms,<br>press the red <i>Silence</i><br>button.                                                        |                                                                                                    | All Fire Alarm Devices<br>(FAD) are deactivated.<br>The Alarm indicator goes<br>steady.                                                                                              |
|      | Comments:                                                                                                    | The red <i>Alarm</i> indicator goes steady.<br>To <i>manually</i> resound the alarm zones at this stag<br>Silence button at least 10 seconds (see countdow<br>Configurable: A timer begins to count down. The a<br><i>automatically</i> resounded to their alarm states on t<br>resound timer.<br>When the fire is extinguished and all necessary re<br>(smoke is exhausted, new glass replaced in the m<br>system should be returned to normal operation mo | e, press and hold down the<br>in of seconds on display).<br>alarm zones are<br>imeout of the silence<br>epair work is implemented<br>nanual call points, etc.), the<br>ode (step 8). |
| 8    | Press the green <i>Reset</i> button.                                                                                     | Autroprime                                                                                                    | All audible indicators on<br>all panels in the system<br>are turned off.                                                                                                    |

| Step                              | Actions to be taken                                                                                                    | Display Indication                                                                                                    | Audible Indication                        |  |  |  |
|-----------------------------------|----------------------------------------------------------------------------------------------------|----------------------------------------------------------------------------------------------------|-------------------------------------------|--|--|--|
| lf no po                          | If no points are signalling an alarm, the system is reset and the display will return to its idle state.                                                                                                    |                                                                                                    |                                           |  |  |  |
|                                   | <i>Comments:</i> The red <i>Alarm</i> indicator goes off.<br>The red <i>Remote Call</i> indicator goes off (if a FARE output is configured and applied).                                                                                                    |                                                                                                    |                                           |  |  |  |
| If there                          | are points still signalling                                                                                                    | an alarm when the system has been reset,                                                                                                    | go to step 9.                             |  |  |  |
| The poir<br>If no act<br>If you w | nt(s) still in alarm are shown or<br><i>ions are taken</i> , the points still s<br>ant to disable the point(s) - for                                                                                                    | n the display.<br>signalling alarm will automatically be <i>reactivated</i> afte<br>example, a manual call-point - still signalling alarm,                                           | er a predefined timeout.<br>go to step 9. |  |  |  |
| 9                                 | To enter menu mode,<br>press and hold down<br>for a few seconds.                                                                                                    | HENU<br>System Status<br>Jisable<br>Enable<br>Show Unit Properties<br>Report<br>Service<br>ArtScroll AtBack AtEnter                                                                  |                                           |  |  |  |
| 10                                | Scroll downwards                                                                                                    | MENU System Status Uisable Enable Show Unit Properties Report Service  IISABLE  DISABLE  DISABLE  DISABLE  DISABLE  Fire Alarm Devices Loop Outputs Local Outputs  +#Sack ##Enter    |                                           |  |  |  |
| 11                                | Scroll downwards<br>to select <i>Points</i> (if, for<br>example, one or several<br>points are to be<br>disabled), then press                                                                                                    | DISABLE<br>Detection Zones<br>Alarm Zones<br>Foints<br>Fire Alarm Devices<br>Local Outputs<br>ArtScroll *:Back #:Enter<br>POINTS<br>A10100<br>A10102<br>*:Back _#:Function #:Execute |                                           |  |  |  |
| 12                                | To select a specific<br>point, scroll with the<br>arrow up/down buttons<br>to highlight this point.<br>To multiselect several<br>consecutive points in<br>the list that are to be<br>disabled, press and<br>hold down the Select<br>button<br>and at the same time<br>scroll with the arrow up<br>or down button (a mark<br>will appear to the left of | POINTS A10100 POINTS A10102  *#Back ##Function ##Execute  POINTS A10100 /A10101 /A10101 /A10102  *#Back ##Function ##Execute                                                         |                                           |  |  |  |

| Step    | Actions to be taken                                                                                                    | Display Indication                                                                                                    | Audible Indication                                                                                                    |  |  |
|---------|----------------------------------------------------------------------------------------------------|----------------------------------------------------------------------------------------------------|----------------------------------------------------------------------------------------------------|--|--|
|         | each the selected<br>points).<br>To multiselect points<br>one-by-one, press the<br>Select button to mark a<br>point, then scroll to<br>another point in the list<br>and press the Select<br>button once more to<br>mark the next one.        |                                                                                                    |                                                                                                    |  |  |
| 13      | Press the Function<br>button<br>then press<br>twice.                                                                                                    | DISABLE FUNCTIONS<br>Disable Time Span<br>                                                                                                    |                                                                                                    |  |  |
| 14      | Use the alphanumeric<br>keypad to select the<br>desired Disable Time<br>Span (for example,<br>02:00 hours/minutes),<br>then press<br>twice to execute the<br>command.                                                                        | DISABLE TIME SPAN<br>Disable Time (HH:MM):<br>02000<br>44+**#Edit 4%Enter                                                                                                    |                                                                                                    |  |  |
|         | Comments: The yellow Disabled Function indicator is lit.<br>All selected points still signalling alarm are disabled. Although points have<br>been disabled, the system will still be in alarm state.                                         |                                                                                                    |                                                                                                    |  |  |
| To reac | tivate the point(s), you ha                                                                                                    | ave to <i>enabl</i> e the points that have been dis                                                                                                    | abled.                                                                                                    |  |  |
| 15      | Press to move<br>back to the first level of<br>the Menu Mode.<br>Repeat the procedure<br>similar to step 12 to 16,<br>but <i>enable</i> instead of<br>disable the points.<br>(Points can also be<br>enabled from the<br>Disablement window). | ENABLE<br>Detection Zones<br>Alarm Zones<br>Points<br>Fire Alarm Devices<br>Loop Outputs<br>Local Outputs<br>AriScroll #:Back #:Enter                                                              | The point(s) will again<br>signal alarm (if reset<br>has not been applied<br>to points in alarm).<br>The internal buzzer on<br>the operator panel is<br>turned on. |  |  |
|         | Comments: The yellow Disabled Function indicator goes off.<br>The red Alarm indicator starts to pulse.<br>The red Remote Call indicator is lit (if a FARE output is configured and<br>applied).                                              |                                                                                                    |                                                                                                    |  |  |
| 16      | To reset the system, press the green <i>Reset</i> button                                                                                                    |                                                                                                    |                                                                                                    |  |  |
|         | Comments:                                                                                                    | If there are no points signalling a fire alarm, the sy<br>The panel enters its idle state.<br>The red <i>Alarm</i> indicator goes off.<br>The red <i>Remote Call</i> indicator goes off (if a FARE | vstem is reset.                                                                                                    |  |  |

## Operator's Handbook, Autroprime Interactive Fire Detection System, Doc-1004528.2, 2023-09-05, Autronica Fire and Security AS Page 31

| Step | Actions to be taken | Display Indication | Audible Indication |
|------|---------------------|--------------------|--------------------|
|      |                     | applied).          |                    |

## 6. In the Event of a Pre Alarm

## 6.1 Indications in the Event of a Pre Alarm

A detector in one of the detection zones has entered Pre Alarm state.

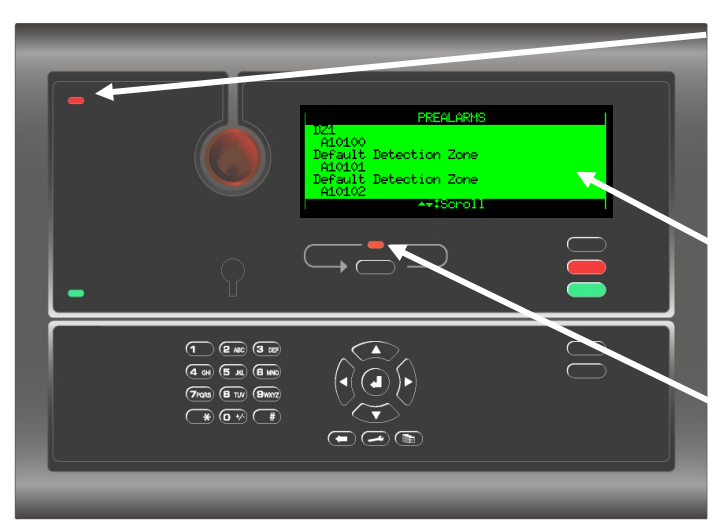

The red Pre Alarm indicator is pulsing.

The text display presents the detection zone(s) in Pre Alarm state and their location. By operating the menu, detailed point information is available.

The red More Events indicator is pulsing if several detection zones are signaling a Pre Alarm.

The internal buzzer is activated.

Only the operating buttons that are available and relevant to the current state are backlit.

## 6.2 Actions to be Taken in the Event of a Pre Alarm

| Step      | Actions to be taken                                                                                       | <b>Display Indication</b>                                                                                                    | Audible Indication                                             |
|-----------|----------------------------------------------------------------------------------------------------|----------------------------------------------------------------------------------------------------|----------------------------------------------------------------|
| 1         | Follow all precautions<br>described in the local<br>fire instructions, step by<br>step.                   | PREALARMS<br>J21<br>A10100<br>Default Detection Zone<br>A10101<br>Default Detection Zone<br>A10102<br>ATTScroll                                                                                                    | The internal buzzer on<br>the operator panel is<br>turned on.  |
| Comments: |                                                                                                    | The detection zone(s) and point(s) in pre alarm state are highlighted in the display.<br>The red <i>Pre Alarm</i> indicator is pulsing.<br>When several zones are in pre-alarm state, the More Events indicator is pulsing. |                                                                |
| 2         | To silence the internal<br>buzzer, press the black<br><i>Mute Panel</i> button.                           | PREALARMS<br>121<br>A10100<br>Default Detection Zone<br>A10101<br>Default Detection Zone<br>A10102<br>AttScroll                                                                                                    | The internal buzzer on<br>the operator panel is<br>turned off. |
| 3         | Use the arrow down<br>(/arrow up) button and<br>scroll to observe the<br>points(s) in Pre Alarm<br>state. | PREALARMS<br>D21<br>A10100<br>Default Detection Zone<br>A10101<br>Default Detection Zone<br>A10102<br>AT\$Scroll ##Show                                                                                                    |                                                                |

Operator's Handbook, Autroprime Interactive Fire Detection System, Doc-1004528.2, 2023-09-05, Autronica Fire and Security AS Page 33

| Step      | Actions to be taken                                                    | Display Indication                                                                                                    | Audible Indication                                                  |
|-----------|------------------------------------------------------------------------|----------------------------------------------------------------------------------------------------|---------------------------------------------------------------------|
|           |                                                                        |                                                                                                    |                                                                     |
|           | Comments:                                                              | In this example, a total of 3 points are in Pre Alarr<br>detailed point information before investigating the<br>not, investigate the scene(s), then go directly to st | n state. If you want to view<br>scene(s), go to step 5. If<br>ep 7. |
| 4         | Investigate the scene(s)<br>and carry out the<br>necessary actions.    |                                                                                                    |                                                                     |
| 5         | To select a point, scroll<br>with the arrow up/down<br>buttons.        | PREALARMS<br>A10100<br>Usfault Detection Zone<br>A10101<br>Default Detection Zone<br>A10102<br>AT\$Scroll #\$Show                                                     |                                                                     |
| 6         | To view detailed point<br>information, press<br>then scroll downwards  | PREALARMS<br>Zone Name:<br>Default Detection Zone<br>Unit Name:<br>A10101<br>Unit Type:<br>BF-300<br>AriScroll ##Back                                                 |                                                                     |
|           | to see all information.                                                | PREALARMS<br>Unit Type:<br>BF-300<br>Alarm State:<br>Prealarm<br>Time of Event:<br>08/06/2007 11:13:28<br>Ar:Scroll #:Back                                            |                                                                     |
|           | Comments:                                                              | If you want to view detailed information for anothe                                                                                                    | r point;                                                            |
|           |                                                                        | move back using the Cancel button <b>where</b> , the step 5 and repeat step 6. If not, go directly to step                                                            | n select another point in<br>7.                                     |
| 7         | To acknowledge a Pre<br>Alarm, press the red<br><i>Silence</i> button. |                                                                                                    |                                                                     |
| Comments: |                                                                        | When the situation is under control (smoke is exha-<br>in the manual call points, etc.), the system should<br>operating mode (step 8).                                | austed, new glass replaced<br>be returned to normal                 |
| 8         | Press the green <i>Reset</i> button.                                   | Autroprime                                                                                                    |                                                                     |
|           | Comments:                                                              | The red Pre Alarm indicator goes off, and the pan                                                                                                    | el enters its idle state.                                           |

# 7. In the Event of a Fire Alarm - with Alarm Delay

## 7.1 Indications - Fire Alarm with Alarm Delay

A point is sending an alarm signal from a Delayed Action detection zone and the system is set to Day Mode (alarm delay is active). NOTE: An alarm from a *manual call point* is normally configured to give immediate actioning on the alarm outputs even though the system is set to Day Mode provided that the point has been set to Override Delay and Dependency (YES).

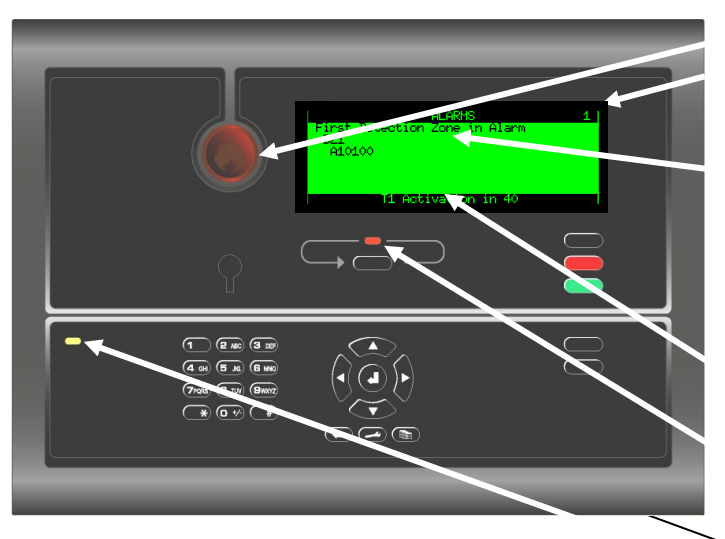

Only the operating buttons that are available and relevant to the current state are backlit.

The red Alarm indicator is pulsing. The total number of detection zones in alarm state.

The text display presents the detection zone(s) in alarm state and their location. By operating the menu, detailed information is available.

The remaining time of the delay period (countdown T1).

The red More Events indicator is pulsing if several detection zones are signaling a Fire Alarm with delay.

The Delayed Activation indicator has a steady yellow light.

The internal buzzer is activated.

## 7.2 Actions to be Taken - Fire Alarm with Alarm Delay

| Step | Actions to be taken                                                                                                    | Display Indication                                                                | Audible Indication                                                                                                    |
|------|----------------------------------------------------------------------------------------------------|-----------------------------------------------------------------------------------|----------------------------------------------------------------------------------------------------|
| 1    | Follow all precautions<br>described in the local<br>fire instructions, step by<br>step.                                                                                                    | ALARMS 1<br>First Detection Zone in Alarm<br>DZ1<br>A10100<br>T1 Activation in 40 | The internal buzzer on<br>the operator panel is<br>turned on. No fire<br>alarm devices are<br>activated (sounders<br>and visual indicators). |
|      | Comments:       The first detection zone and point(s) in alarm (and last detection zone, if several) are highlighted in the display. The total number of detection zones alarm state is shown in the upper right corner of the display. The delay peri T1 is counted down, the remaining time is shown on the bottom line.         The red Alarm indicator is pulsing. If an output to Fire Alarm Routing Equipment is configured and applied, the red Remote Call indicator will also be pulsing.         When several zones are in alarm state, the More Events indicator is pulsing. |                                                                                   |                                                                                                    |
| 2    | To silence the internal buzzer, press the black <i>Mute Panel</i> button.                                                                                                    | ALARHS 1<br>First Detection Zone in Alarm<br>DZ1<br>A10100<br>T1 Activation in 40 | The internal buzzer on the operator panel is turned off.                                                                                     |

| Step      | Actions to be taken                                                                                                    | Display Indication                                                                                                    | Audible Indication                                                                                                    |
|-----------|----------------------------------------------------------------------------------------------------|----------------------------------------------------------------------------------------------------|----------------------------------------------------------------------------------------------------|
| 3         | Use the arrow down<br>(/arrow up) button and<br>scroll to observe the<br>point(s) in alarm state.                                                                                                | ALARMS 1<br>DZ1<br>A10100<br>ArtScroll 4:Show                                                                                                    |                                                                                                    |
| Comments: |                                                                                                    | In this example, 1 point is in alarm state. If you wa<br>information before investigating the scene, continu<br>investigate the scene, then go directly to step 7.                                                                                                    | ant to view detailed point<br>ue with the next step. If not,                                                                           |
| 4         | To view detailed point<br>information, press                                                                                                    | ALARMS<br>Zone Name:<br>DZ1<br>Unit Name:<br>A10100<br>Unit Type:<br>BH-300<br>Ar#Scroll ##Back                                                                                                    |                                                                                                    |
|           | to see all information.                                                                                                    | ALARMS<br>Unit Type:<br>BH-300<br>Alarm State:<br>Alarm<br>Time of Event:<br>08/06/2007 11:58:18<br>▲★#Scroll ★#Back                                                                                                    |                                                                                                    |
|           | Comments:                                                                                                    | If you want to view detailed information for another move back using the Cancel button , then                                                                                                    | r point (if any);<br>select another point in step                                                                                      |
| Comments: |                                                                                                    | <ol> <li>repeat step 4.</li> <li>The delay is divided into two delay periods, <i>Initial Delay</i>, T1 (configurable)<br/>and <i>Prolonged Delay</i>, T2 (configurable).</li> </ol>                                                                                                    |                                                                                                    |
|           |                                                                                                    | The T1 delay period is started when a Fire Alarm s<br>received. Actions will be initiated after the T1 delay<br>Pressing Prolong Delay will terminate T1 and the c<br>T1 for different detection zones may start at differe<br>Prolong Delay has been pressed, T2 for all detection<br>same time. | ignal from a point is<br>/ period has expired.<br>lelay period T2 will start.<br>nt times, however, when<br>on zones will start at the |
| Comments: |                                                                                                    | If you want to prolong the delay, go to step 5.<br>If you do not want to prolong the delay go directly                                                                                                    | to step 6.                                                                                                    |
| 5         | To prolong the alarm<br>delay, press the<br><i>Prolong Delay</i> button                                                                                                    |                                                                                                    |                                                                                                    |
|           | Comments:                                                                                                    | T2 will start to count down.                                                                                                    |                                                                                                    |
| 6         | Investigate the scene(s), and carry out the necessary actions.                                                                                                    |                                                                                                    |                                                                                                    |
|           | Comments:                                                                                                    | The next action depends on whether or not there<br>If there is not a fire, go to step 10 (press the greer<br>If there really is a fire, continue with the next s                                                                                                    | really is a fire.<br>n Reset button).<br><b>tep.</b>                                                                                   |
| 7         | To activate the outputs,<br>press the<br>Activate Outputs button<br>or the<br>nearest manual call<br>point (provided that the<br>point has been set to<br>Override Delay and<br>Dependency YES). |                                                                                                    | All fire alarm devices<br>(sounders and visual<br>indicators) that are<br>configured to be<br>activated are<br>activated.              |
| Step     | Actions to be taken                                               | Display Indication                                                                                                    | Audible Indication                                                       |
|----------|-------------------------------------------------------------------|----------------------------------------------------------------------------------------------------|--------------------------------------------------------------------------|
| 8        | Carry out the necessary actions.                                  |                                                                                                    |                                                                          |
| 9        | To silence all alarms,<br>press the red <i>Silence</i><br>button. |                                                                                                    | All Fire Alarm Devices<br>(FAD) are deactivated.                         |
|          | Comments:                                                         | The red Alarm indicator goes steady.                                                                                                    |                                                                          |
|          |                                                                   | To <i>manually</i> resound the alarm zones at this stag Silence button at least 5 seconds.                                                                 | e, press and hold down the                                               |
|          |                                                                   | Configurable: A timer begins to count down. The a <i>automatically</i> resounded to their alarm states on t resound timer.                                 | alarm zones can be<br>imeout of the silence                              |
|          |                                                                   | When the fire is extinguished and all necessary re<br>(smoke is exhausted, new glass replaced in the m<br>system should be returned to normal operation me | pair work is implemented nanual call-points, etc.), the ode.             |
| 10       | Press the green <i>Reset</i> button.                              | Autroprime                                                                                                    | All audible indicators on<br>all panels in the system<br>are turned off. |
| lf no po | ints are signalling an ala                                        | rm, the system is reset and the display will                                                                                                    | return to its idle state.                                                |
|          | Comments:                                                         | The red <i>Alarm</i> indicator goes off.<br>The red <i>Remote Call</i> indicator goes off (if a FARE<br>applied).                                          | output is configured and                                                 |

# 8. In the Event of Faults

# 8.1 Indications in the Event of Faults

A fault is indicated by one of the components (fire detectors, external equipment or other faults).

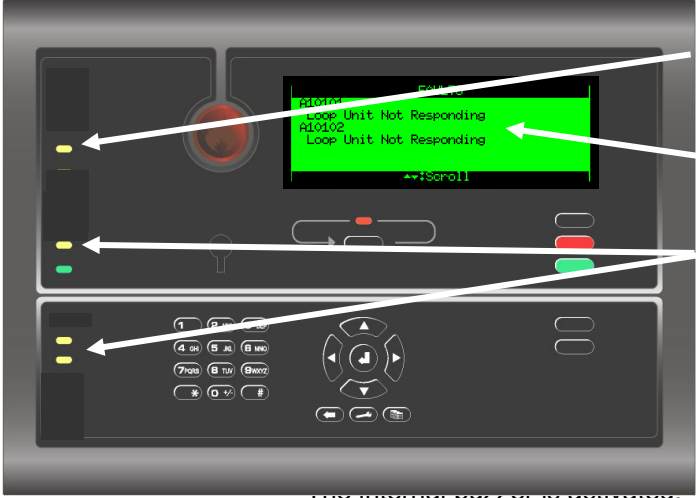

Only the operating buttons that are available and relevant to the current state are backlit.

The yellow Fault indicator is pulsing.

The text display indicates the nature of the fault. By operating the menu, detailed information is available.

Depending on the nature of the fault, and if configured and applied, one or several of the following yellow indicators may be pulsing:

# 8.2 Actions to be Taken in the Event of Faults

| Step | Actions to be taken                                                                                               | Display Indication                                                                                                    | Audible Indication                                            |
|------|----------------------------------------------------------------------------------------------------|----------------------------------------------------------------------------------------------------|---------------------------------------------------------------|
| 1    | Notify<br>service/technical<br>personnel if<br>necessary.                                                         | FAULTS<br>A10101<br>Loop Unit Not Responding<br>A10102<br>Loop Unit Not Responding                                                                                  | The internal buzzer on<br>the operator panel is<br>turned on. |
|      | Comments:                                                                                                    | The yellow <i>Fault</i> indicator is pulsing.<br>Depending on the nature of the fault, and if configu<br>following indicators will be pulsing; <i>System, Annun</i> | red and applied, the ciator or Remote Call Fault.             |
| 2    | To silence the internal buzzer, press the black <i>Mute Panel</i> button.                                         | FAULTS<br>A10101<br>Loop Unit Not Responding<br>A10102<br>Loop Unit Not Responding<br>ArtScroll                                                                     | The internal buzzer on the operator panel is turned off.      |
| 3    | Use the arrow down<br>(/arrow up) button and<br>scroll to observe the<br>points in Fault state I<br>(if several). | FAULTS<br>A10101<br>Loop Unit Not Responding<br>A10102<br>Loop Unit Not Responding<br>ArtScroll 4tShow #Function                                                    |                                                               |

Operator's Handbook, Autroprime Interactive Fire Detection System, Doc-1004528.2, 2023-09-05, Autronica Fire and Security AS Page 38

| Step | Actions to be<br>taken                                                                                                    | Display Indication                                                                                                    | Audible Indication                                                   |
|------|----------------------------------------------------------------------------------------------------|----------------------------------------------------------------------------------------------------|----------------------------------------------------------------------|
|      |                                                                                                    |                                                                                                    |                                                                      |
|      | Comments:                                                                                                    | In this example, a total of 2 points are in Fault state<br>detailed information for each point in Fault state be<br>scene(s), continue with the next step. If not, go dire                                                                                                    | e. If you want to view<br>fore investigating the<br>ectly to step 6. |
| 4    | To select a point,<br>scroll with the arrow<br>up/down buttons.                                                                                                    | FAULTS<br>A10101<br>Loop Unit Not Responding<br>A10102<br>Loop Unit Not Responding                                                                                                    |                                                                      |
| 5    | To view detailed<br>information for a<br>selected point, press<br><b>O</b><br>then scroll downwards<br><b>to see all information</b> .                                                                  | FAULTS<br>Loop Unit Not Responding<br>Loop unit "A10102" on loop "Loop Driver<br>1" has been lost. The loop unit may be<br>faulty or may have been removed.<br>**#Scroll **#Back **#Function<br>FAULTS<br>Check the unit and the wiring.<br>Time of Event:<br>08/06/2007 12:08:39<br>[IID=18-0]<br>**#Scroll **#Back **#Function |                                                                      |
|      | Comments:                                                                                                    | If you want to view detailed information for another<br>move back using the Cancel button (1), then<br>4, repeat step 5. If not, go directly to the next step.<br>Fault messages provide the following information<br>1. A description of the fault.<br>2. A suggestion on how to solve the problem.<br>3. The time of event.    | point;<br>select another point in step<br>on:                        |
| 6    | Investigate the<br>scene(s) and carry<br>out the necessary<br>actions.                                                                                                    |                                                                                                    |                                                                      |
|      | Comments:                                                                                                    | Now you may acknowledge either each fault one b can acknowledge all faults ( <i>Acknowledge</i> All).                                                                                                    | y one ( <i>Acknowledge</i> ), or you                                 |
| 7    | To acknowledge the fault(s), move back one level using the Cancel button                                                                                                    | FAULTS<br>A10101<br>Loop Unit Not Responding<br>A10102<br>Loop Unit Not Responding                                                                                                    |                                                                      |
|      | Comments:                                                                                                    | Faults can be acknowledged from the detailed info                                                                                                    | rmation window as well.                                              |
| 8    | Scroll to select the desired point, press the <i>Function</i> button <b>Constant</b> , then select <i>Acknowledge</i> to acknowledge the selected fault or <i>Acknowledge all</i> to acknowledge all to | FAULTS<br>A10101<br>Loop Unit Not Responding<br>A10102<br>Loop Unit Not Responding                                                                                                    |                                                                      |

| Step | Actions to be taken                  | Display Indication                                                                                                   | Audible Indication                |
|------|--------------------------------------|----------------------------------------------------------------------------------------------------|-----------------------------------|
|      | faults.<br>Press                     | FAULT COMMANDS<br>Acknowledge<br>Acknowledge All<br>ArtScroll #:Back #:Enter                                         |                                   |
|      |                                      | FAULTS<br>A10101<br>Loop Unit Not Responding<br>*FAID102<br>Loop Unit Not Responding<br>ArtScroll #\$Show ##Function |                                   |
|      | Comments:                            | When a fault is acknowledged, an asterisk (*) apper acknowledged point.                                              | ears to the left of the           |
|      |                                      | When all faults have been acknowledged, the yello other fault indicators will go steady.                             | ow <i>Fault</i> indicator and all |
|      |                                      | When all faults have been repaired, the system ca                                                                    | n be reset.                       |
| 9    | Press the green <i>Reset</i> button. | Autroprime                                                                                                    |                                   |
|      | Comments                             | The yellow Fault indicator and all other fault indic<br>enters its idle state (if faults have been repaired).        | ators go off, and the panel       |

# 9. Supervisory

# 9.1 Indications during Supervisory

The system indicates the activation of an input device, for example, a door control unit.

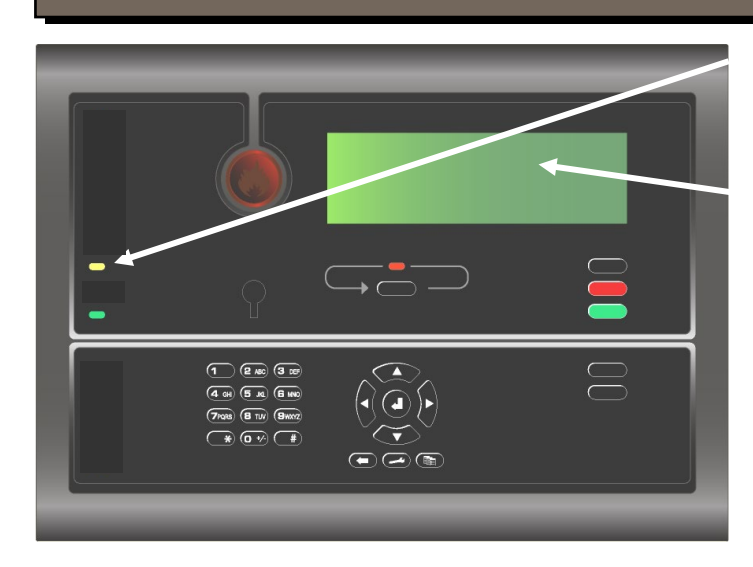

The Supervisory indicator has a steady yellow light.

The text display indicates the activation of an input device. By operating the menu, detailed information is available.

Only the operating buttons that are available and relevant to the current state are backlit.

# 9.2 Actions to be Taken during Supervisory

| Step | Actions to be taken                                                                | Display Indication                                    | Audible Indication                                            |
|------|------------------------------------------------------------------------------------|-------------------------------------------------------|---------------------------------------------------------------|
| 1    | Notify<br>service/technical<br>personnel if<br>necessary.                          |                                                       | The internal buzzer on<br>the operator panel is<br>turned on. |
|      | Comments:                                                                          | The yellow Supervisory indicator is pulsing.          |                                                               |
| 2    | To silence the internal<br>buzzer, press the<br>black<br><i>Mute Panel</i> button. |                                                       | The internal buzzer on the operator panel is turned off.      |
|      | Comments:                                                                          | In this example, one point is in a Supervisory state. |                                                               |
| 3    | Use the arrow down<br>button to scroll<br>downwards                                |                                                       |                                                               |
| 4    | To view detailed information for the                                               |                                                       |                                                               |

| Step | Actions to be taken                                                                                    | Display Indication                                                                      | Audible Indication              |
|------|----------------------------------------------------------------------------------------------------|-----------------------------------------------------------------------------------------|---------------------------------|
|      | selected point, press                                                                                  |                                                                                         |                                 |
|      | to see all information.                                                                                |                                                                                         |                                 |
| 5    | Investigate the<br>scene(s) and carry<br>out the necessary<br>actions.                                 |                                                                                         |                                 |
|      | Comments:                                                                                              | Now you may acknowledge the point in Supervisor                                         | y state ( <i>Acknowledge</i> ). |
| 6    | To acknowledge the<br>point in Supervisory<br>state, move back one<br>level using the Cancel<br>button |                                                                                         |                                 |
|      | Comments:                                                                                              | The point in Supervisory state can be acknowledge information window as well.           | ed from the detailed            |
| 7    | Scroll to select the desired point, press the <i>Function</i> button                                   |                                                                                         |                                 |
|      | then select<br>Acknowledge to<br>acknowledge the<br>selected point.<br>Press                           |                                                                                         |                                 |
|      | Comments:                                                                                              | When the point is acknowledged, an asterisk appe                                        | ears to the left of the point.  |
|      |                                                                                                    | The yellow <i>Supervisory</i> indicator will go steady.<br>The system can now be reset. | -                               |
| 8    | Press the green <i>Reset</i> button.                                                                   | Autroprime                                                                              |                                 |
|      | Comments                                                                                               | : The yellow Supervisory indicator goes off, and th                                     | e panel enters its idle state.  |

# 10. Menu Mode

#### 10.1 Menu Structure

The Menu Stucture is accessed when entering Menu Mode. The Menu Structure for Autroprime Interactive Fire Detection System (including all access levels) is found in Appendix.

# 10.2 How to Enter Menu Mode

• To enter the Menu Mode from operation mode or the panel's idle state, press

and hold down the Enter button I for a few seconds.

(B)

Mode.

NOTE: If The Silence th button and the Reset button can be operated both in Menu Mode and in Operation

The number and type of menu selections that appear in the display in Menu Mode depends on the current access level (1, 2 or 3).

If the panel is set to access level 1 (no key or password), the following is shown in the display:

| MENU<br>System Status    |   |
|--------------------------|---|
| Enter Service Mode       |   |
|                          |   |
|                          | Ü |
| A##SCPOIL ##Back ##Enter |   |

If the panel is set to access level 2 (the key is turned clock-wise), six different menu selections are shown in the display, including *System Status, Disable, Enable, Show Unit Properties, Report* and *Enter Service Mode*. If the panel is set to access level 3 (Service Mode is entered using a password), the seventh menu selection *Exit Service Mode* is shown in the display.

| MENU                     |     |
|--------------------------|-----|
| System Status            |     |
| Disable                  |     |
| Enable                   | - i |
| Show Unit Properties     | - i |
| Report                   | i   |
| Enter Service Mode       | - i |
| -+:Scroll +:Back 4:Enter | _   |

If no button is operated within a preconfigured timeout, the menu will be terminated and the operator panel will re-enter operation mode.

To manually re-enter operation mode, press and hold down the Enter button for a few seconds.

#### 10.3 How to Enter Service Mode

Service Mode is entered from the main menu.

Use the arrow down button to scroll down and select Enter Service Mode.

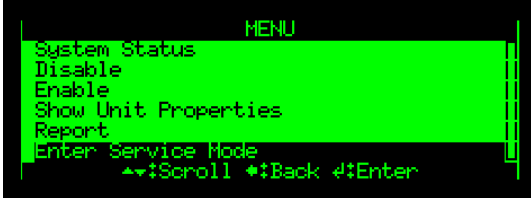

Press Enter twice, then use the alphanumeric keypad and type the password • that has been selected during commissioning (4 characters).

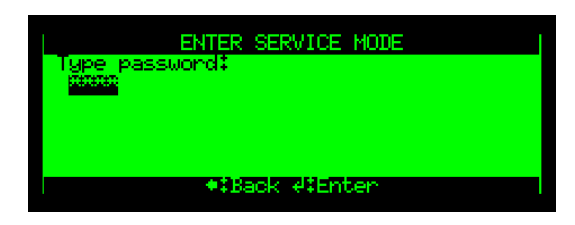

• To accept the password, press Enter once more.

The menu selections Service and Exit Service Mode now appear in the display.

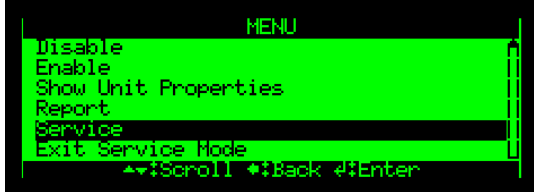

To enter the Service menu, use the arrow down button to scroll down and select

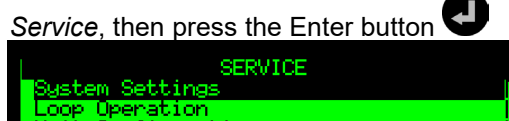

Ser System Settings Loop Operation Unit Configuration. Unit Test System Topology Export and Import. roll \*:Back #:Ente -1

# 11. System Status

# 11.1 Introduction

NOTE: Access Level 1 (no key or password required). The System Status menu is accessed from the main menu in *Menu Mode*. The System Status Menu is accessed with access level 1 (no key or password required).

The menu gives the current status of the following conditions:

- Alarms
- Pre Alarms
- Faults
- Disablements
- Tests
- Supervisory
- Activated Outputs/Inputs

## 11.2 System Status Menu

- System Status — Show Alarms Show Pre Alarms Show Faults Show Disablements Show Tests Show Supervisory Show Activated Outputs/Inputs Door Control Units
 Standard Control Units
 Activated Fire Alarm Devices
 Other Outputs
 Activated Inputs
 All Outputs/Inputs by Type
 All Outputs/Inputs by Time

## 11.3 Example – System Status, Alarms

In this example, we assume that 3 points are in alarm state.

• To enter the *Menu Mode* from operation mode or the panel's idle state, press and hold down the Enter button for a few seconds.

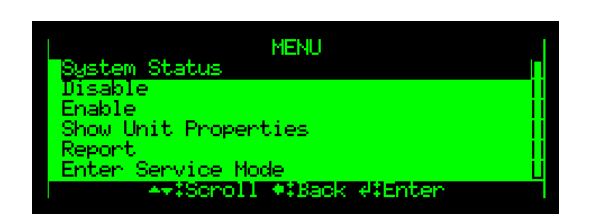

To enter the System Status menu, press the Enter button

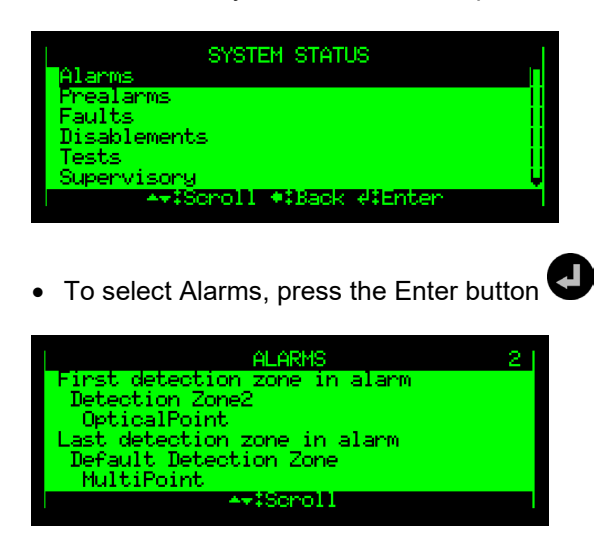

The total number of detection zones (in this example, 2) in alarm state is shown in the upper right corner of the display.

- Use the arrow down button to scroll down and select a detection zone.
- To view detailed information for a point, press

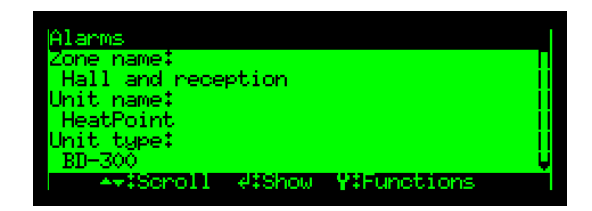

• Use the arrow down button to scroll down and view all information.

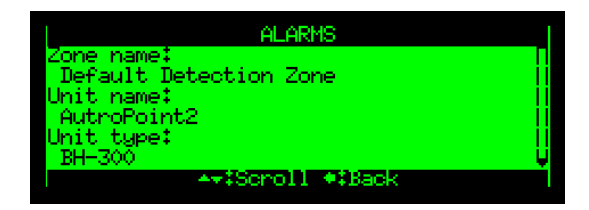

To return to Operation Mode, press and hold down the Enter button I for a few seconds.

# 12. Disabling

## **12.1 Introduction**

NOTE: Access Level 2 (access by key). From the Disable menu you can disable the following:

- Detection Zone
- Alarm Zone
- Point (detectors, manual call points)
- Fire Alarm Device (FAD)
- Loop Outputs
- Local Outputs
- Loop Inputs
- Local Inputs
- Routing Equipment (FARE/FWRE)
- Loop IO Carriers

When disabling components, a *disable time span* is given. The disable time span can be changed for already disabled components by entering the disable menu.

For information on Disablement Sources, refer to chapter 3.10.

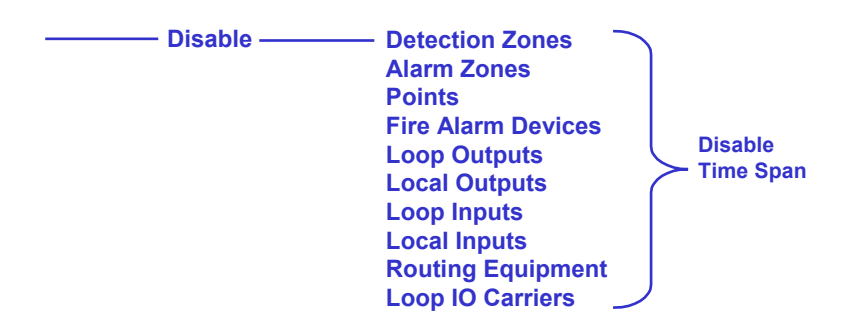

#### 12.2 Disable Menu

### 12.3 Disabling Activated / Deactivated Components

When you disable an *active* component, for example, a sounder issuing an alarm signal, the component will immediately switch to the OFF state without any user notification and/or confirmation cause.

A disablement of a *deactivated* component, for example, a sounder not issuing an alarm signal, will have no immediate effect on system operation.

Both activated and deactivated disabled components will remain switched off until enabled.

#### **12.4 Disabling Detection Zones**

When you disable a *Detection Zone - all* points within the specified detection zone will be disabled. A detection zone will not be indicated as disabled unless *all* points within the zone have been disabled.

A *disable time span* can be set. When the disable time span expires, the detection zone will automatically be enabled. The detection zone can also be enabled manually from the Enable Menu.

#### 12.5 Disabling Alarm Zones

When you disable an Alarm Zone *all* Fire Alarm Devices (FADs; sounders, bells etc.) within the specified alarm zone will be disabled. An alarm zone will not be indicated as disabled unless *all* Fire Alarm Devices (FADs) within the alarm zone have been disabled.

A *disable time span* can be set. When the *disable time span* expires, the alarm zone will automatically be enabled. The alarm zone can also be enabled manually from the Enable Menu (or disablement window).

#### **12.6 Disabling Points**

When you disable a *Point* (fire detectors / manual call points), no alarm signal or fault signal from this point will be sent in the event of an alarm / fault.

A *disable time span* can be set. When the *disable time span* expires, the point(s) will automatically be enabled. The point(s) can also be enabled manually from the Enable Menu (or disablement window).

#### 12.7 Disabling Fire Alarm Devices

When you disable a *Fire Alarm Device* (FAD), the output which controls the FAD will be disabled. The FAD will thus give no audible indication.

You can disable a single unit (FAD)/alarm circuit, or all units (FADs) in a selected Alarm Zone.

A *disable time span* can be set. When the *disable time span* expires, the FAD(s) will automatically be enabled. The single FAD or all FADs in a selected Alarm Zone can also be enabled manually from the Enable Menu.

## 12.8 Disabling Outputs (Loop Outputs/Local Outputs)

When you disable outputs which control Fire Protection Equipment (FPE), in the event of an alarm / fault, no signals will be sent to trigger the equipment. (Note that local outputs are not necessary related to FPE). You can disable a single output, or several outputs.

A *disable time span* can be set. When the *disable time span* expires, the outputs which control Fire Protection Equipment will automatically be enabled. The outputs can also be enabled manually from the Enable Menu.

# 12.9 Disabling Inputs (Loop Inputs/Local Inputs)

When you disable inputs, the signals from external equipment to the inputs you disable will not be received by the panel/system and no actions will be taken (for example, activation of general alarm or external day/night activation). You can disable a single input or several inputs.

A *disable time span* can be set. When the *disable time span* expires, the signals from external equipment to the inputs will automatically be enabled, i.e. received by the panel/system.

## 12.10 Disabling Routing Equipment

When you disable Routing Equipment, including *Fire Alarm Routing Equipment* (FARE) and/or *Fault Warning Routing Equipment* (FWRE), the output which controls such equipment will be disabled.

*Fire Alarm Routing Equipment (FARE)*: In the event of an alarm, no fire alarm signals/fault signals will be sent to the fire brigade.

*Fault Warning Routing Equipment* (FWRE): In the event of a fault, no fault warning signals will be sent to, for example, the security firm.

A *disable time span* can be set. When the *disable time span* expires, the Routing Equipment which is disabled will automatically be enabled. The equipment can also be enabled manually from the Enable Menu.

# 12.11 Disabling Loop IO Carriers

You can disable a single Loop IO Carrier, or all Loop IO Carriers.

A *disable time span* can be set. When the *disable time span* expires, the Loop IO Carriers will automatically be enabled. The single Loop IO Carrier or all Loop IO Carriers can also be enabled manually from the Enable Menu.

### 12.12 Example – How to Disable a Detection Zone

The *example* below shows how to disable a *Detection Zone*. The similar procedure applies to all other selections.

• To enter the Menu Mode from operation mode or the panel's idle state, press

and hold down the Enter button 🖤 for a few seconds.

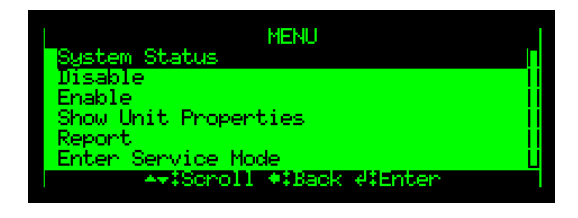

• Use the arrow down button to scroll down and select Disable.

| MENU                       | · 1 |
|----------------------------|-----|
| System Status              | Π   |
| Disable                    |     |
| Enable                     |     |
| Show Unit Properties       |     |
| Report                     |     |
| Service                    | Ų   |
| A+‡Scroll +\$Back 4\$Enter |     |
|                            |     |

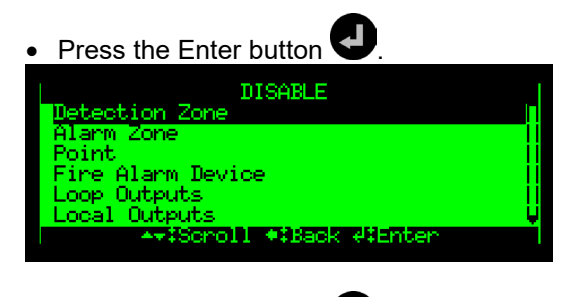

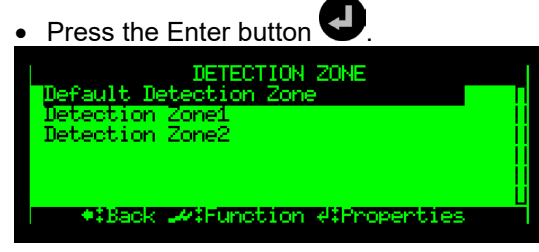

Use the arrow button to scroll down and select, for example, "Detection Zone1".

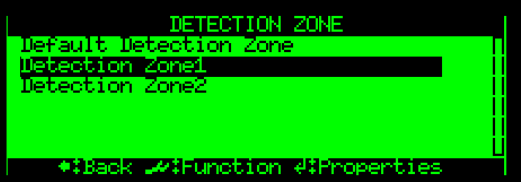

#### Press the Function button

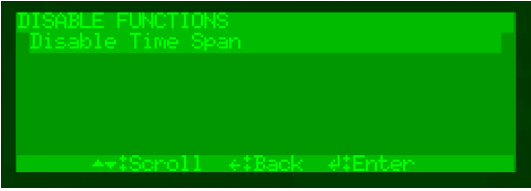

| Disable | Time Spar | 1    |            |          |
|---------|-----------|------|------------|----------|
| Time to | o disbale | unit | (hours:min | utes)‡ 👘 |
|         |           |      |            |          |
|         |           |      |            |          |
|         |           |      |            |          |
|         |           |      |            |          |
|         |           |      |            |          |
| Command | Executing | 3    |            |          |
|         |           |      |            |          |

Press the Enter button

• Use the alphanumeric display to enter the disable time span (hours:minutes).

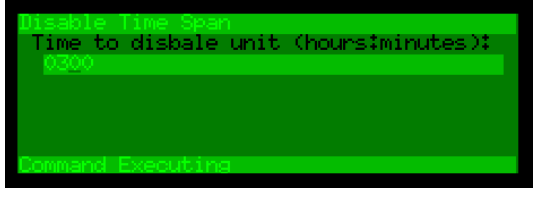

• To accept the disablement, press the Enter button 🕶 twice.

Note that the yellow Disabled Function indicator is lit (steady yellow light).

The detection zone and all points within this detection zone are disabled.

After a period of time, the display will enter operation mode. The disabled detection zones are shown in the display.

# 13. Enabling

## **13.1 Introducion**

From the Enable menu you can enable the following components:

- Detection Zone
- Alarm Zone
- Point (detectors, manual call points)
- Fire Alarm Device (FAD)
- Loop Outputs
- Local Outputs
- Loop Inputs
- Local Inputs
- Routing Equipment (FARE/FWRE)
- Loop IO Carriers

It is also possible to change the time span for the component.

In addition, it is possible to use the command enable *Delayed Activation*, meaning that you can enable (or disable) all delays that are defined in the system.

— Enable –

Detection Zones Alarm Zones Points Fire Alarm Devices Loop Outputs Local Outputs Local Outputs Local Inputs Routing Equipment Loop IO Carriers Delayed Activation

### 13.2 Enable Menu

## **13.3 Enabling Deactivated Components**

Setting the arm state of a disabled *deactivated* component to enabled will have no immediate effect on system operation. The component will remain deactivated until its activation state is set to an active state (on alarm or on command).

# **13.4 Enabling Detection Zones**

When you enable a *Detection Zone*, all points within the specified detection zone will be enabled.

## 13.5 Enabling Alarm Zones

When you enable an *Alarm Zone* all Fire Alarm Devices (FADs; sounders, bells etc.) within the specified alarm zone will be enabled, except for those that are individually disabled as described in the chapter 13.6 "Enabling Points". An alarm zone will not be indicated as enabled unless *all* Fire Alarm Devices (FADs) within the alarm zone have been enabled.

# **13.6 Enabling Points**

When a *Point* (fire detectors/manual call points) is enabled (manually or when the *disable time span* expires), alarm signals will be sent from this point in the event of an alarm, provided that there is no disable source for the point.

# 13.7 Enabling Fire Alarm Devices

When you enable a *Fire Alarm Device (FAD)*, the output which controls the FAD will be enabled. The FAD will now give an audible indication if it is still active.

You can enable a single unit (FAD)/alarm circuit, or all units (FADs) in a selected Alarm Zone.

# **13.8 Enabling Outputs (Loop Outputs/Local Outputs)**

When you enable outputs which control *Fire Protection Equipment* (FPE), signals will be sent to trigger the equipment upon the activation of an output (caused by an alarm signal, input signal or output signal). You can enable a single output.

# 13.9 Enabling Inputs (Loop Inputs/Local Inputs)

When you enable inputs, the signals from external equipment to the inputs you enable will be received by the panel/system and actions will be taken (for example, activation of general alarm or external day/night activation). You can enable a single input or several inputs.

# **13.10 Enabling Routing Equipment**

When you enable *Fire Alarm Routing Equipment* (FARE) and/or *Fault Warning Routing Equipment* (FWRE), the output which controls such equipment will be enabled.

*Fire Alarm Routing Equipment* (FARE): In the event of an alarm, fire alarm signals may be sent to the fire brigade (configurable).

*Fault Warning Routing Equipment* (FWRE): In the event of a fault, fault warning signals will be sent to, for example, the security firm.

# 13.11 Enabling Loop IO Carriers

You can enable a single Loop IO Carrier, or all Loop IO Carriers.

#### 13.12 How to Execute Commands from the Enable Menu

The *example* below shows how to enable a *Detection Zone*. The similar procedure applies to all other selections (except Enable Day Night Mode, see next chapter). Note that points can also be enabled from the Disablement window.

• To enter the Menu Mode from operation mode or the panel's idle state, press

and hold down the Enter button 🕑 for a few seconds.

| MENU                     | 1    |
|--------------------------|------|
| System Status            |      |
| Disable                  |      |
| Enable                   | - 11 |
| Show Unit Properties     |      |
| Report                   |      |
| Enter Service Mode       | L    |
| A→IScholl +IBack 4IEnter |      |

• Use the arrow down button to scroll down and select Enable.

| MENU                   |     |
|------------------------|-----|
| System Status          | Г   |
| Disable                |     |
| Enable                 |     |
| Show Unit Properties   | Ti. |
| Report                 | i   |
| Enter Service Mode     | i   |
| Avisonal Ottack Hinter |     |
|                        |     |

| • | Press | the | Enter | button |  |
|---|-------|-----|-------|--------|--|

| ENABLE            | 1    |
|-------------------|------|
| Detection Zone    |      |
| Alarm Zone        | 11   |
| Point             | - 11 |
| Fire Alarm Device | - 11 |
| Loop Outputs      | - 11 |
| Local Outputs     | Ų    |
|                   |      |
|                   |      |

- Press the Enter button
- Only disabled detection zones are shown (if any are disabled).
- Use the arrow button to scroll down and select, for example, "Detection Zone1".
- To mark the selected detection zone, press the Select button
- Press the Function button
- Press Enable (you can also change the disable time span).
- To accept, press the Enter button 🕶 twice.

# **13.13 Enabling Delayed Activation**

The command Enable Delayed Activation (YES/NO) allows you to enable or disable all delays that are configured in the system. The default value is NO.

- If Enable Delayed Activation is set to NO, all delays will be disabled (i.e. immediate actioning).
- If Enable Delayed Activation is set to YES, the system will delay the activation of outputs from points (set to "Override Delay and Dependency NO") in detection zones configured as Delayed Action Detection Zones or Delayed Dependency Detection Zones.
- If Day Mode Operation Times are configured or the property for an onboard input is set to Day/Night Mode, the system will automatically change the default value NO to YES when the new configuration is saved and the system is restarted, i.e. all delays will be automatically enabled.
  - If Enable Delayed Activation is set to NO, all delays will be disabled (i.e. immediate actioning).
  - If Enable Delayed Activation is set to YES all delays are again enabled and controlled by Day Mode Operation Times or Day/Night inputs.

The example below shows how to enable delayed activation.

• To enter the *Menu Mode* from operation mode or the panel's idle state, press

and hold down the Enter button  $\mathbf{\Psi}$  for a few seconds.

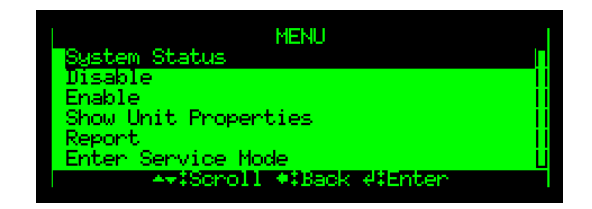

• Use the arrow down button to scroll down and select Enable.

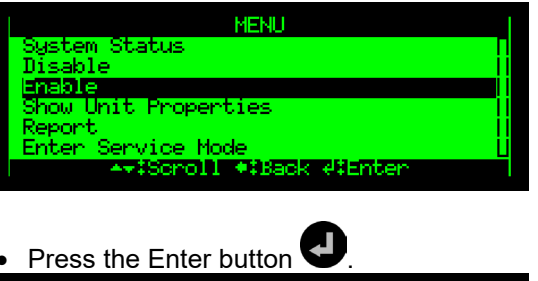

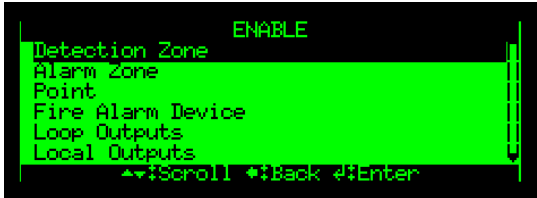

- Use the arrow down button to scroll down to Delays.
- Press the Enter button U twice.
- Use the right arrow button to select YES or NO, then press Enter.
- To confirm, press Enter once more.

# **14. Show Unit Properties**

# 14.1 Introduction

NOTE: Access Level 2 (access by key). From the Show Unit Properties menu you can view properties for the following units:

- Detection Zones
- Alarm Zones
- Points (fire detectors, manual call points)
- Fire Alarm Devices (FAD)
- Loop Outputs
- Local Outputs
- Loop Inputs
- · Local Inputs
- Loop IO Carriers
- Mimic Panels
- Activation Groups
- External Interfaces
- Detection Loops
- Operator Panels

Alarm Zones Points Fire Alarm Devices Loop Outputs Local Outputs Local Inputs Local Inputs Loop IO Carriers Mimic Panels Activation Groups External Interfaces Detection Loops Operator Panels

#### 14.2 Show Unit Properties Menu

## 14.3 Detection Zones

Using the Enter button 🕑 after selecting a detection zone reveals the following properties:

- name of the detection zone
- alarm organization:
  - Immediate Action Detection Zone
  - Dependency Action Detection Zone
  - Delayed Action Detection Zone
  - Delayed Dependency Detection Zone
  - SOLAS (Safety of Life at Sea) Detection Zone

Using the Function button 🛹 after selecting a detection zone gives the following menu selections:

- Show Member Points •
- Show Connected Units

#### 14.4 Alarm Zones

The top-level Alarm Zone (default) is called the Parent Alarm Zone. A system consists of a Parent Alarm Zone, usually with several "sub-level" alarm zones in an hierarchy. Each "sub level"-alarm zone is related to a specific area of, for example, a building. If an alarm occurs in a Parent Alarm Zone, all Fire Alarm Devices (FADs) within the Parent Alarm Zone, plus all FADs belonging to all "sub-level"alarm zones will be activated.

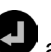

Using the Enter button 🖤 after selecting an alarm zone reveals the following properties:

name of the Alarm Zone

Using the Function button 🛹 after selecting an alarm zone gives the following menu selections:

- Show Member Fire Alarm Devices
- Show Neighbour Alarm Zones
- Show Activating Detection Zones

#### 14.5 Points

Using the Enter button • after selecting a point reveals the following properties:

- name of the point
- override Delay and Dependency (YES or NO)
- In an alarm situation, the actioning of outputs will be delayed when; the detection zone has been defined as a Delayed Action detection zone (configurable) and the point(s) in this Delayed Action detection zone has not been set to Override Delay and Dependency, i.e. set to No.
- performance class day setting (Normal 1, Normal 2; Industrial; depending on the type of detector)
- operation class day setting (MultiSensor with heat, MultiSensor only, Heat only)
- performance class night setting (Normal 1, Normal 2; Industrial)
- operation class night setting (MultiSensor with heat, MultiSensor only, Heat only)

Using the Function button a fter selecting a point gives the following menu selections:

• Show Connected Units

#### 14.6 Fire Alarm Device

Using the Enter button effective after selecting a fire alarm device reveals the following properties:

- Name of the Fire Alarm Device
- Unit function
- Hardware Type

Using the Function button after selecting a fire alarm device gives the following menu selections:

Show Connected Units

# 14.7 Loop Outputs

Using the Enter button • after selecting a loop output reveals the following properties:

- Name
- Unit function

Using the Function button after selecting a loop output gives the following menu selections::

Not applicable to Fire Alarm Devices, Fire Alarm Routing Equipment and Fault Warning Routing Equipment:

- Show Activating Detection Zones
- Show Activating Points
- Show Activating Inputs
- Show (activating) Activation Groups
- Show Activaing Outputs

Not applicable to Fire Alarm Routing Equipment and Fault Warning Routing Equipment:

Show Connected Units

#### 14.8 Local Outputs

Using the Enter button • after selecting a local output reveals the following properties:

- Name
- Unit function
  - Fire Alarm Device (FAD)
  - Fire Alarm Routing Equipment (FARE)
  - Fault Warning Routing Equipment (FWRE)
  - o Disable Out
  - General Output
  - RESET Out
  - Silent Alarm Output
  - o Silence Out
  - Small Alarm Output

Using the Function button after selecting a local output gives the following menu selections (note that the menu selections are not applicable to all outputs):

Not applicable to Fire Alarm Devices, Fire Alarm Routing Equipment and Fault Warning Routing Equipment:

- Show Activating Detection Zones
- Show Activating Points
- Show Activating Inputs
- Show (activating) Activation Groups
- Show Activating Outputs

Not applicable to Fire Alarm Routing Equipment and Fault Warning Routing Equipment:

• Show Connected Units

#### 14.9 Loop Inputs

Using the Enter button 🕶 after selecting a loop input reveals the following properties:

- Name
- Unit function

Using the Function button after selecting a loop input gives the following menu selections:

Show Connected Units

# 14.10 Local Inputs

Using the Enter button eater selecting a local input reveals the following properties:

- Name
- Unit function
  - Day/Night Input
  - User Configurable Input
  - Morse Input
  - $\circ \ \ \text{Mute FAD Input}$
  - o Reset in Input
  - o Silence in Input
  - FARE Feedback
  - Activate All Alarms
  - FWRE (only monitored inputs if disconnected from output)
- Supervisory (Yes/No)
- Supervisory Text (for some inputs)

Using the Function button after selecting a local input gives the following menu selections:

Show Connected Units

#### 14.11 Loop IO Carriers

Using the Enter button Safter selecting a Loop IO Carrier reveals the following properties:

- Name
- Function/switch
- Unit function
- Production number
- Hardware type

Using the Function button after selecting a local input gives the following menu selections:

- Show All Carrier Units
- Show Carrier Points
- Show Carrier Inputs
- Show Carrier Outputs

#### 14.12 Mimic Panels

Using the Enter button eater selecting a mimic panel (if any) reveals the following properties:

- Name
- Panel Type

Using the Function button after selecting a unit gives the following menu selections:

- Show Mimic Boards
- Show Mimic Inputs
- Show Mimic Outputs

#### 14.13 Activation Groups

Points and general outputs can be assigned to Activation Groups (configurable). An Activation Group can be configured to trigger an output in the event of an alarm. An output unit connected to this output will then initiate a signal to activate external equipment, as for example, doors, sprinkler systems, ventilation valves, horns and fire lights.

Using the Enter button effective after selecting an activation group reveals the following properties:

- The name of the local output
- Activate group on Unit State: meaning which alarm level the points within this activation group will react to (pre-alarm or alarm).
- Activation Group Dependency: meaning how many points within this activation group that must be in alarm state before actions are initiated (1-5 and All).

Using the Function button after selecting an activation group gives the following menu selections:

- Show Member Points
- Show Connected Units

#### 14.14 External Interfaces

External Interfaces include the following:

- Serial Port Settings
- IP Address Settings (Ethernet)
- ESPA
- MODBUS
- VDR (Voyage Data Recorder)
- Show Remote Access

#### 14.14.1 Serial Port Settings

Using the Enter button **U** after selecting serial port settings reveals the following properties:

- bits per second
- word length
- parity
- stop bits
- hardware interface (RS-232, etc.)

#### 14.14.2 IP Address Settings (Ethernet)

Using the Enter button **U** after selecting IP Address Settings reveals the following properties:

- own IP address
- gateway IP address
- subnet mask

#### 14.14.3 ESPA Interface Settings

Using the Enter button • after selecting ESPA interface settings reveals the following properties:

Show Settings

- name
- port (not in use, serial or TCP/IP)
- port number
- restore factory settings or not (No/Yes)
- display size (default 128), then press Enter.
- line length (default 12)
- alphabet type (7 bits, 8 bits, or GSM)
- fault detail (Yes/No)
- startup message

Show Events

- alarm
- pre-alarm
- fault
- supervisory
- startup
- test

Show Receivers

- user name
- receiver number
- show (events)

#### 14.14.4 MODBUS Interface Settings

Using the Enter button 🖤 after selecting MODBUS interface settings reveals the following properties:

Show Settings

- name
- port (not in use, serial or TCP/IP)
- TCP/IP address
- port number
- mode (slave or master)
- restore factory settings or not (Yes/No)
- slave address (default 128)
- slave ID (default 12)
- Handshake (Yes/No)
- Report Fault (Yes/No)
- Fault Timer (default 10 seconds)

Show Status Registers

- start address
- number of registers

Show Command Registers

start address

#### 14.14.5 Voyage Data Recorder (VDR)

Using the Enter button 🚭 after selecting Voyage Data Recorder settings reveals the following properties:

- name
- port (not in use, serial or TCP/IP)
- port number (default 0)
- restore factory settings or not (Yes/No)
- log volume mini (Yes/No)
- active time (default 4 minutes), determines how often a message is sent to the VDR to ensure that there is a proper communication between the system and the VDR.
- update time (default 120 minutes), determines how often the VDR receives a full update of all fires and fault statuses.

#### 14.14.6 Show Remote Access

Using the Enter button after selecting Show Remote Access gives the following alternatives:

- Show Server and Web Access
- Show User Management
- Show Clients
- Show Client Proxy Server

# 14.15 Detection Loops

Using the Enter button • after selecting a detection loop reveals the following properties:

- name
- limit for maximum loop current
- measured loop current
- loop resistance –wire
- loop resistance +wire

# 14.16 Operator Panels

Using the Enter button eater selecting an operator panel reveals the following properties:

- name
- panel type

# 15. Report

### **15.1 Introduction**

NOTE: Access Level 2 (access by key). The Report menu provides the following submenus:

- Read Log
- Show Topology
- Show Date and Time
- Software Version Information
- Configuration Version Information

#### 15.2 Report Menu

 Report
 Read Log
 All Log Entries

 Show Topology
 Alarms

 Show Date and Time
 Alarms and Activations

 Software Version Info
 Faults

 Configuration Version Info
 Tests

 Supervisory
 Metrics

#### 15.3 Read Log

To be able to analyse system behaviour for service and maintenance purposes, a number of events are recorded and can be viewed from the Read Log menu, including:

**Internal Errors** 

- All Log Entries
- Alarms
- · Alarms and Activation
- Faults
- Enable and Disable
- Tests
- Metrics
- Supervisory
- Internal Errors

Most of the events are self-explanatory, except for Metrics which is described in the example in the next chapter 15.3.1.

#### 15.3.1 Metrics

1

2

The Metrics log contains the following metrics:

Each time the system starts, a «metrics» log entry is created per loop providing the number of loops of different types, for example:

<Class = Metrics: Reason = Loop Units: Info = Loop\_1: Phys = 127, Cpu = 0, Csu = 0, Psv = 59, Pnosv = 48, Inp = 6, Out = 6, Fad = 8>

| Loop_1:    | Metrics for Loop 1                                                            |
|------------|-------------------------------------------------------------------------------|
| phys = 127 | means 127 physical loop units                                                 |
| Cpu = 0    | means 0 Carrier Physical Units (BN-303/304/305)                               |
| Csu = 0    | means 0 Units of Carrier Logical Units (BN-303/304/305)                       |
| Psv = 59   | means 59 units of the type (alarm provider) supporting SV (self verify)       |
| Pnosv = 48 | means 48 units of the type (alarm provider) that do not have SV (self verify) |
| Inp = 6    | Means 6 units of type Input                                                   |
| Out = 6    | Means 6 Output types                                                          |
| Fad = 8    | Means 8 units of FAD type                                                     |
|            |                                                                               |

Each time a Self Verify is carried out (10 min after startup, + daily at 10 am)

<Class = Metrics: Reason = SV Result: Info = [Loop1 Exe = 2: Pnosv = 48, Psv = 59 / Ok = 59 To = 0 Rej = 0 Dis = 0]

|      |        |            |           |               |              | -              |
|------|--------|------------|-----------|---------------|--------------|----------------|
| Loop | o2 Exe | = 2: Pnosv | = 49, Psv | = 58 / Ok = 5 | 58 To = 0 Re | ej = 0 Dis = 0 |

| Exe = 2    | means Run No. 2 of SV test                                                    |
|------------|-------------------------------------------------------------------------------|
| Pnosv = 48 | means 48 units of the type (alarm provider) that do not have SV (self verify) |
| Psv = 59   | means 59 units of the type (alarm provider) supporting SV (self verify)       |
| Ok = 59    | means that 59 Points had status OK on SV test                                 |
| To = 0     | means that 0 Points had status timeout (timeout, error message) on SV test    |

| Rei = 0 | means that 0 Points had Status Rekected on SV test |  |
|---------|----------------------------------------------------|--|

Dis = 0means that 0 Points had Status Disabled (now switched) now SV test was run

#### 15.4 Show Topology

This menu provides detailed information on the topology of the panel bus and a selected loop.

From the Service Menu, perform the following:

- Use the arrow down button to scroll downwards to System Topology, then press Enter.
  - A list appears, including all loops and the panel bus.
- Use the arrow button to select the panel bus or the loop you want to view.
- Press the Function button
- Select Show Topology (the uppermost selection), then press Enter.

The topology details, including Position, Type and Info, will appear in the display. It is possible to toggle between the tagname and the production number by using the left and right arrow buttons.

#### 15.5 Show Date and Time

The following is shown:

- current time
- current date

#### **15.6 Software Version Information**

The system software version is shown.

#### **15.7 Configuration Version Information**

The following is shown:

- site name
- site configuration version
- date
- operator name
- description
- XML format version

# **16. Service Commands**

# **16.1 Introduction**

From the operator panel you can perform service commands. To use the Service Commands, access level 3 is required.

| Access Level | Access Remedy       | Description                                                                                                    |
|--------------|---------------------|----------------------------------------------------------------------------------------------------|
| 3            | Password restricted | Accessible by persons trained and authorized to do reconfiguration of site specific data and maintenance according to the manufacturer's published instruction. |
| 4            | Mechanical tool     | Accessible by persons doing repair work and changing firmware.                                                                                                  |

### 16.2 Service Menu

The Service Menu includes a great number of submenus, allowing you to do the entire configuration and service of the Autroprime Interactive Fire Detection System.

This handbook deals with the testing of:

- Detection Zones
- Alarm Zones
- Fire Alarm Devices
- Loop Outputs
- Local Outputs
- Mimic Panels (BUR-200) if used

For information on the configuration of the Autroprime Interactive Fire Detection System, refer to the *Configuration Handbook*.

#### **16.3 Testing Detection Zones**

To be able to manually test points (detectors or manual call points) without automatic actioning of Fire Protection Equipment (FPE), Fire Alarm Routing Equipment (FARE) or Fire Alarm Devices (FAD), selected *detection zones*, can be set in *test mode*. In this mode, *any* point connected to the selected detection zone(s) can be tested individually (with, for example, test gas) without automatic actioning (i.e. without audible indication) from sounders, bells, etc.

From the Service Menu, perform the following:

- Use the arrow down button to scroll downwards to Unit Test, then press Enter.
- Press Enter once more.
- Use the arrow button to select the detection zone that is to be tested. Use, if necessary, the multiselect feature to select several detection zones.
- Press the Function button
- To start the test, press Enter.
- Press Enter once more to confirm.
- Reset all alarms BEFORE stopping the test.
- To stop the test, use the arrow button to select Stop Test, then press Enter twice.

### 16.4 Testing Alarm Zones

This manual test activates all Fire Alarm Devices (FADs) in a selected alarm zone (with audible indication).

The duration of the signal and the interval between each signal are configurable (normally 1 second ON and 30 seconds OFF). The test signal is given the lowest priority. In the event of an alarm, the alarm signal will thus override the test signal.

From the Service Menu, perform the following:

- Use the arrow down button to scroll downwards to Unit Test, then press Enter.
- Scroll down to Alarm Zone.
- Press Enter once more.
- Use the arrow button to select the Alarm Zone that
- is to be tested. Use, if necessary, the multiselect feature to select several alarm zones.
- Press the Function button
- To start the test, press Enter.
- Press Enter once more to confirm.
- To stop the test, use the arrow button to select Stop Test, then press Enter twice.

#### **16.5 Testing Fire Alarm Devices**

This chapter describes how to test each Fire Alarm Device (FAD) individually.

When the test is initiated for a selected Fire Alarm Device (FAD), a test signal will be sent to the FAD.

The duration of the signal and the interval between each signal are configurable (normally 1 second ON and 30 seconds OFF). The test signal is given the lowest priority. In the event of an alarm, the alarm signal will thus override the test signal.

From the Service Menu, perform the following:

- Use the arrow down button to scroll downwards to Unit Test, then press Enter.
- Press Enter once more.
- Use the arrow button to select the Fire Alarm Device (FAD) that is to be tested. Use, if necessary, the multiselect feature to select several Fire Alarm Devices.
- Press the Function button
- To start the test, press Enter.
- Press Enter once more to confirm.
- To stop the test, use the arrow button to select Stop Test, then press Enter twice.
### **16.6 Testing Loop Outputs**

This chapter describes how to test each Loop Outputs individually. When the test is initiated for a selected loop output, a test signal will be sent to this output.

#### NOTE:

<u>Before this test is performed</u>, make sure that all extinguishers (or other similar equipment) that are to be tested are *disconnected*. During the test, use a measuring instrument to measure the output on the Fire Protection Equipment that is to be tested.

From the Service Menu, perform the following:

- Use the arrow down button to scroll downwards to Unit Test, then press Enter.
- Unit Test, then press Enter
- Press Enter once more.
- Use the arrow button to select the Loop Output that is to be tested. Use, if necessary, the multiselect feature to select several loop outputs.
- Press the Function button
- To start the test, press Enter.
- Press Enter once more to confirm.
- To stop the test, use the arrow button to select Stop Test, then press Enter twice.

## 16.7 Local Outputs

This chapter describes how to test each Local Output individually. When the test is initiated for a selected local output, a test signal will be sent to this output.

#### NOTE:

<u>Before this test is performed</u>, make sure that all extinguishers (or other similar equipment) that are to be tested are *disconnected*. During the test, use a measuring instrument to measure the output on the Fire Protection Equipment that is to be tested.

From the Service Menu, perform the following:

- Use the arrow down button to scroll downwards to Unit Test, then press Enter.
- Press Enter once more.
- Use the arrow button to select the Local Output that
- is to be tested. Use, if necessary, the multiselect feature to select several local outputs.
- Press the Function button
- To start the test, press Enter.
- Press Enter once more to confirm.
- To stop the test, use the arrow button to select Stop Test, then press Enter twice.

# 17. Appendix

## 17.1 Menu Structure

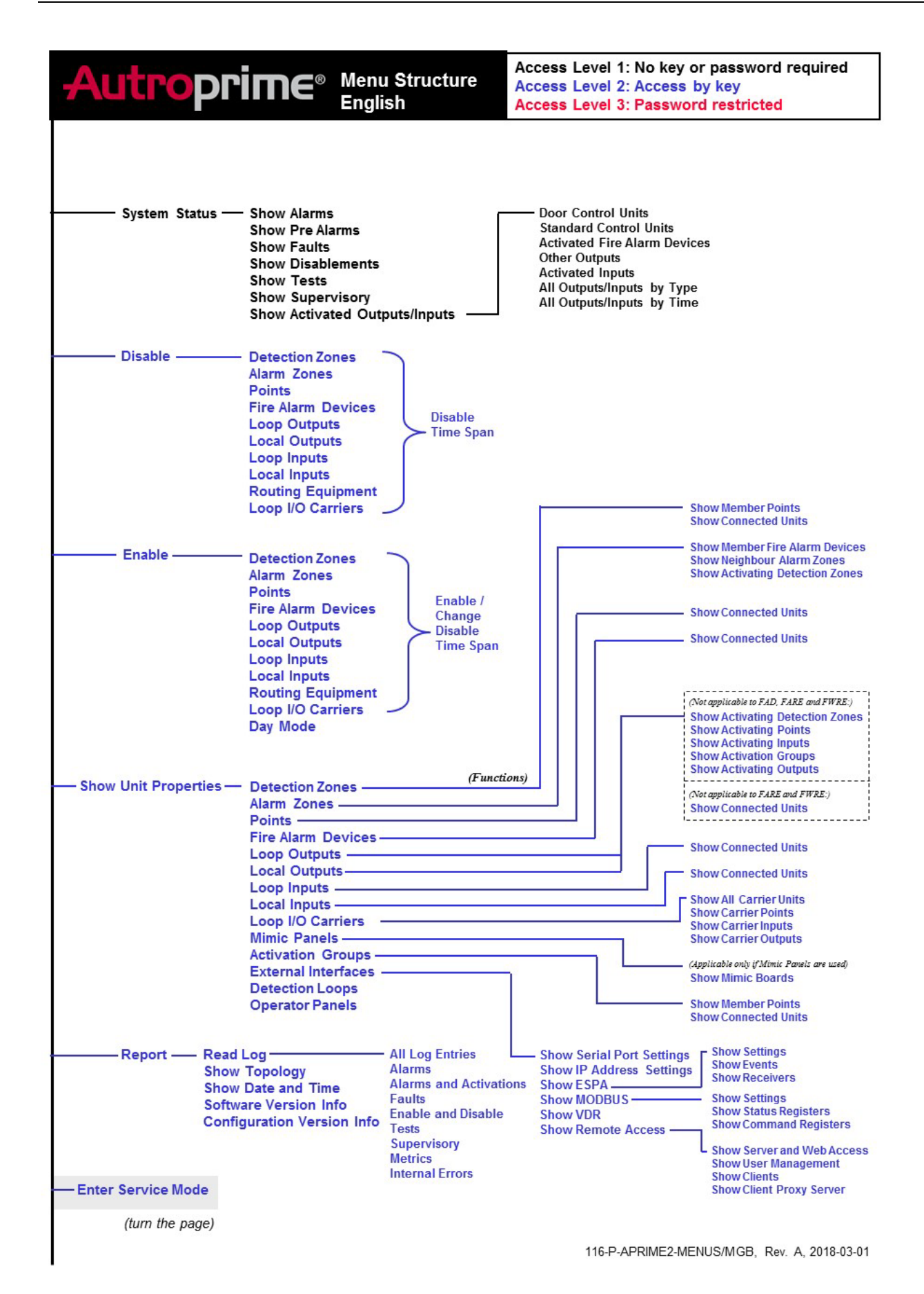

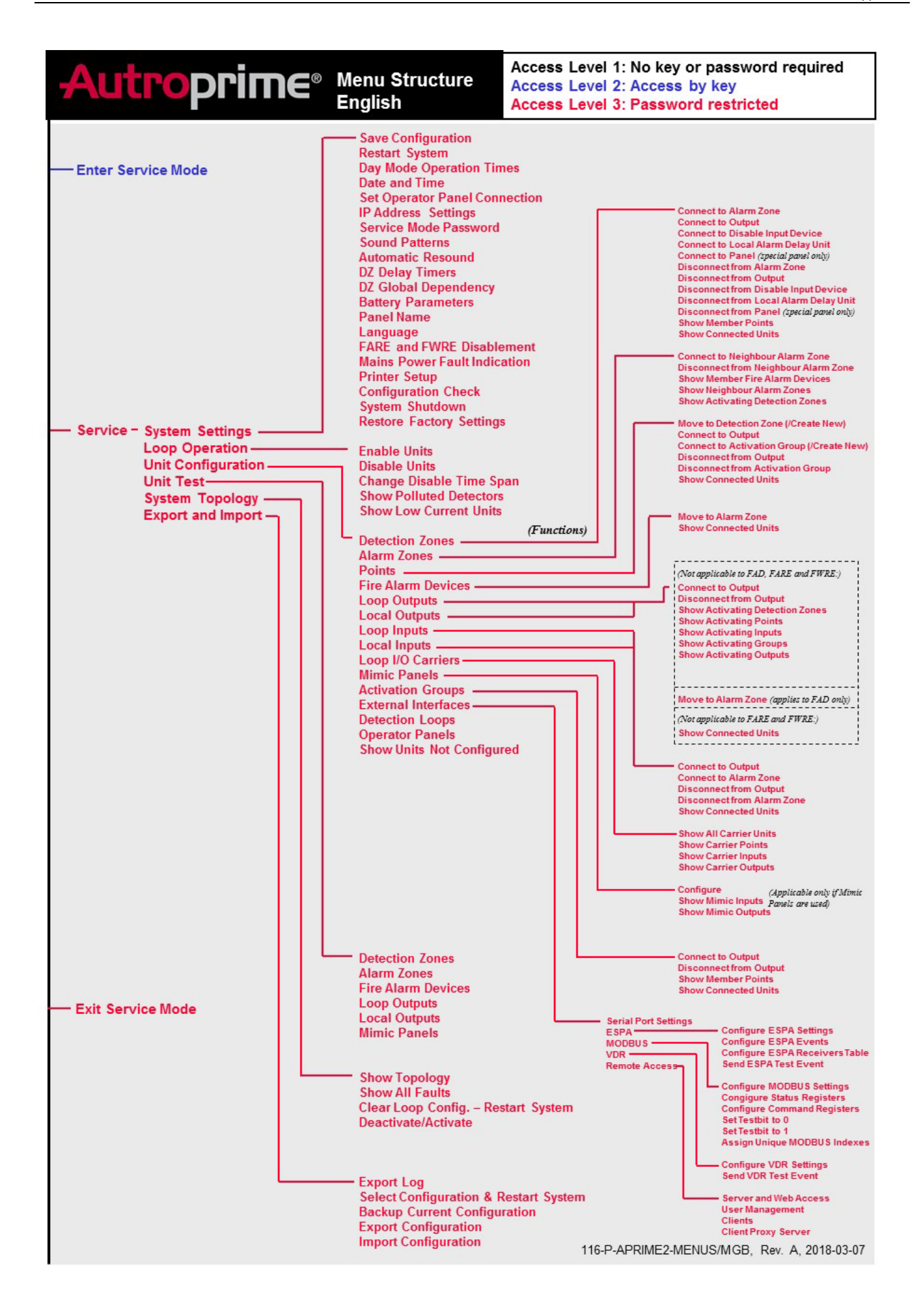

Autronica Fire and Security AS Bromstadveien 59, 7047 Trondheim, Norge | Tlf: +47 90 90 55 00 | E-post: info@autronicafire.no | www.autronicafire.com